# 鱼知凡学习考试系统

教师用户手册

V1. 0

作者 宁静的鱼

### 版权所有 保留一切权利

| 平台首页    | 3  |
|---------|----|
| 新闻中心    | 3  |
| 课程中心    | 4  |
| 考试中心    | 6  |
| 登录平台    | 7  |
| 用户注册    |    |
| 课程管理    |    |
| 课程管理    | 8  |
| 添加编辑课程  | 9  |
| 设置课程团队  | 9  |
| 课程知识树结构 |    |
| 课程学员    |    |
| 课程统计    |    |
| 题库管理    |    |
| 题库管理    |    |
| 知识树模式   |    |
| 列表模式    |    |
| 单个添加题目  |    |
| 批量导入题目  |    |
| 预览题目    |    |
| 统计题目数量  |    |
| 考试管理    |    |
| 我发布的考试  |    |
| 添加编辑考试  | 20 |
| 预览考试    | 24 |
| 发布考试    | 25 |
| 考生管理    | 25 |
| 批改考试    |    |
| 考试统计    |    |
| 导出成绩    |    |
| 个人资料    |    |
| 基本信息    |    |
| 修改密码    |    |
| 退出系统    |    |
|         |    |

## 目录

# 平台首页

首页包括导航栏、轮播图、热门课程、热门考试等内容。

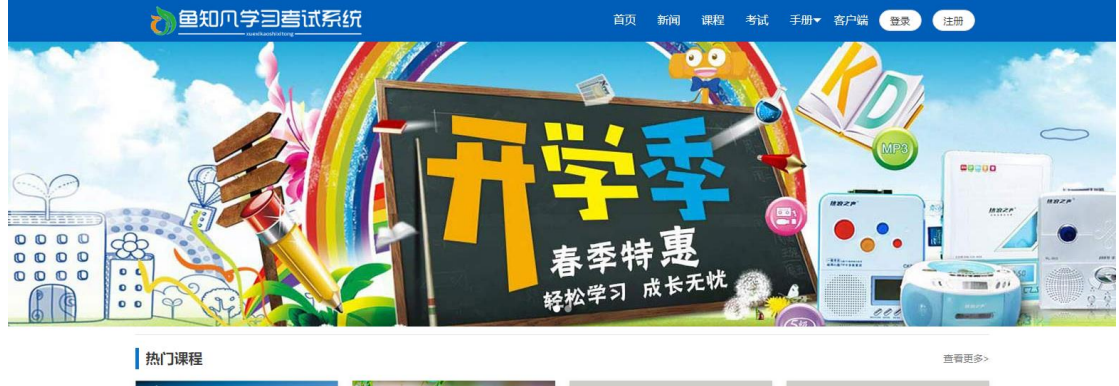

|               |                | 封面           | 封面                     |
|---------------|----------------|--------------|------------------------|
| 钢铁是怎样炼成的      | 演员的自我修养        | 水泥生料制备及操作    | 水泥制成及操作                |
| 警学员5人 ③ 浏览45次 | 營学员4人 ③ 浏览106次 | 警学员0人 ③ 浏览2次 | 警学员0人 ③ 浏览2次           |
| 封面            | 封面             | 封面           | 封面                     |
| 水泥物理性能检验      | 水泥熱料煅烧及操作      | 水泥工艺技术       | 建材化学分析<br>等学品0人 ● 浏览2次 |

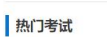

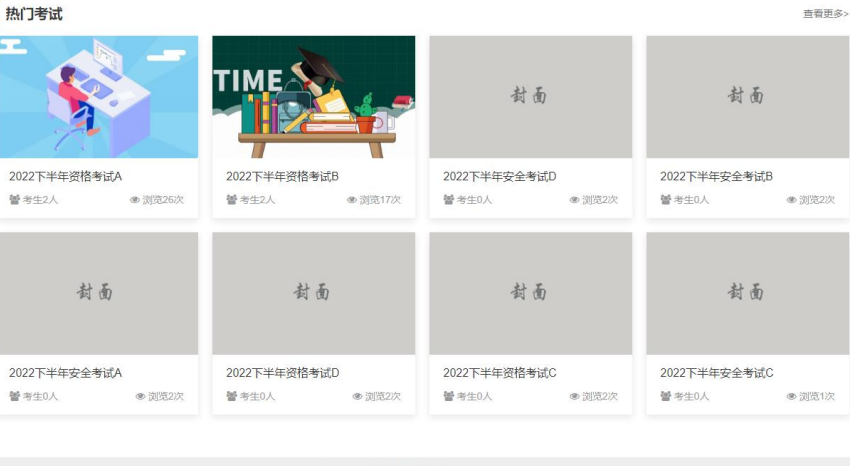

Copyright © 2022 oaxue.iefeel.com 豫ICP备17013669号-1

# 新闻中心

点击导航栏【新闻】链接,可以查看所有已发布的新闻列表。

|   | 10000000000000000000000000000000000000 | <b>善试系统</b> |                     | 首页   | 新闻  | 课程 | 考试 | 手册▼ | 客户端 | 登录 | 注册 |
|---|----------------------------------------|-------------|---------------------|------|-----|----|----|-----|-----|----|----|
|   | 所属栏目                                   |             |                     |      |     |    |    |     |     |    |    |
| Ī | 全部                                     | 通知公告        | 学习资料                |      |     |    |    |     |     |    |    |
|   | 新闻标题                                   |             |                     |      |     |    |    |     |     |    |    |
| [ |                                        | 搜索          |                     |      |     |    |    |     |     |    |    |
|   | 名称                                     |             | 时间                  |      |     |    |    |     | 详   | 情  |    |
|   | 锦瑟无端五十弦                                |             | 2020-10-16 16:14:29 |      |     |    |    |     | 查   | 看  |    |
|   | 兔子和蝴蝶                                  |             | 2020-10-15 16:36:42 |      |     |    |    |     | 査   | 看  |    |
|   | 庖丁解牛                                   |             | 2019-12-31 16:52:36 |      |     |    |    |     | 査   | 看  |    |
|   | 岳阳楼记                                   |             | 2019-12-31 16:51:28 |      |     |    |    |     | 査   | 香  |    |
|   |                                        | 20 条/页      | ▼ 共4条 上一页 1 下-      | -页 到 | 第 1 | 页  | 氟定 |     |     |    |    |

Copyright © 2022 oaxue.iefeel.com 豫ICP备17013669号-1

#### 点击新闻标题或者查看,可以浏览新闻详细内容。

|       | 岳阳楼记                                                                                                    |
|-------|----------------------------------------------------------------------------------------------------|
|       | 时间: 2019-12-31 16:51:28 浏览: 17次                                                                                                    |
|       | (宋) 范仲淹                                                                                                    |
|       | 庆历四年春,滕子东湾守巴陵郡。越明年,政通人和,百废畏兴。乃重修岳阳楼,增其旧制,刻唐贤今人诗赋于其上。属予作文以记之。                                                                                                    |
| ij    | 予观夫已隐胜状,在洞庭一湖,街远山,吞长江,浩浩荡荡,横无际涯。朝晖夕阴,气象万千。此则岳阳楼之大观也。前人之述备矣。然则北通巫峡,南极津相,迁<br>(人,多会于此,览物之情,得无异乎?                                                                                                    |
| 2     | 若夫墮雨嘉露,连月不开,阴风怒号,浊波排空,日星隐耀,山岳潜形;商旅不行,樯倾眉摧;薄暮冥冥,虎啸猿鸣,登斯悦也,则有去留怀乡,忧遽畏讥,满目萧<br>5、感极而悲者矣。                                                                                                    |
| ħ     | 至若春和景明,波澜不惊,上下天光,一響万顷;沙磯翔集,锦驗游泳;岸芷汀兰,郁郁青青;而或长烟一空,脑月千里,浮光跃金,静影沉壁;渔歌互答,此乐何<br>1. 登斯楼也,则有心\$Pi钟柏,宠辱做忘,把酒脑风,其喜洋洋者矣。                                                                                                |
| E     | 嗟夫!予尝求古仁人之心,或异二者之为。何哉?不以物喜,不以己悲。居庙堂之高,则忧其民;处江湖之远,则忧其君。是进亦忧,退亦忧。然则何时而乐耶?其必<br>]"先天下之忧而忧,后天下之乐而乐"乎。噫,微斯人,吾谁与归!                                                                                                   |
|       | 时六年九月十五日。                                                                                                    |
|       | ——选自《四部丛刊》本《范文正公集》                                                                                                    |
| ٥     | 庆历四年春天,滕子京降级到巴陵当都守。到了第二年,便做到改通人和,百废俱兴。于是他就重修岳阳楼,扩充其旧有的规模,又把唐代诗人和今人的诗赋刻在上<br>j。叫我写一篇文章来记述这件事,                                                                                                    |
| 4 1   | 我看那巴陵郡最美的景教,都集中在周ェ朔上,它口中象是含着远山,腹内好似吞吐着长江,浩浩汤汤,无边无岸。清晨阳光灿烂,傍晚暮霭沉沉,气象真是千变万<br>%,这些都是岳阳楼的宏伟壮观啊!前人已经说得很详细了。那么,我想说的是,它向北可以沟通巫峡,往南可以到达潇水和湘江,贬谪到边远地区的官吏和诗人,大多右<br>3里聚会,他们观赏自然风光的心情,能不因各自的遭遇而有所不同吗?                    |
| 伯二    | 在那阴雨绵绵、连月不晴的日子里,阴风发着怒吼,浊浪腾空而来,太阳和星星隐没了光芒,高山峻岭掩藏了雄姿。商人和旅客不敢上路,帆樯被吹倒,船桨被折断。<br>豫时节,一片幽暗,成在咆哮,猿在哀鸣。此刻登上这座楼啊,便有高开故国、怀念家乡、担心蔼言、害怕攻讦的情绪涌上心头。举目一片萧条冷落,不禁感到无限悲沉<br>。                                                   |
|       | 到了春风和煦、阳光明媚的时节,湖上风平浪                                                                                                    |
| 21 12 | 静,天光水色,在万顷碧波之上连成一片。沙鸣或飞或停,锅鳞游来游去。岸上的香草,散发着浓郁的香气;滩上的幽兰,摇曳着茂盛的花叶。于是漫无烟雾,扫荡<br>2; 路船明月,清辉千里,水面上浮动的沙圈,象跳跃着万点金星,月影停留在静止的水中,又象是一块圆圆的玉鹭。渔船上飘来此唱彼和的渔歌。悠悠荡扬;这是多么t<br>啊!此刻登上这座楼,便觉得心情开朗,精神愉快,可以暂时忘记一切荣誉和耻辱,当风举酒,真是喜气洋洋啊! |
|       | 可叹哪!我曾经琢磨过古时候志士仁人的内心,也许与以上两种心情有所不同吧。为什么呢?他们不因为外彻的影响而感到可喜,也不因为自己的遭遇而觉得悲哀。眉<br>"朝廷的局位,则为他们的百姓担忧;退身于辽远的江湖,则为他们的君主忧虑。这真是进也忧,退也忧,那么什么时候才会快乐呢?他们一定会说"先天下之忧而忧,尼<br>下之乐而乐"啊,唉,除了这样的人,我还将崇敬谁呢?                          |
|       | 时为庆历六年九月十五日。                                                                                                    |
|       | Copyright © 2022 oaxue iefeel com                                                                                                    |

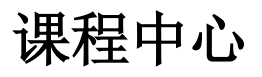

点击导航栏【课程】链接,可以查看所有已上线的课程列表。

|                                                                                                    | <u><u><u></u><u></u><u></u><u></u></u></u>             | 首页 新闻 课程 考试                                                 | 手册▼ 客户端 登录 注册                                              |
|----------------------------------------------------------------------------------------------------|--------------------------------------------------------|-------------------------------------------------------------|------------------------------------------------------------|
| 课程分类                                                                                                    |                                                        |                                                             |                                                            |
| <del>全部</del> IT互联网                                                                                                    | 工业制造                                                   | 社会文化                                                        |                                                            |
| 课程名称                                                                                                    |                                                        |                                                             |                                                            |
| 搜索                                                                                                    |                                                        |                                                             |                                                            |
| and the second second s | Ø 1. 5-1                                               |                                                             |                                                            |
|                                                                                                    |                                                        | 計高                                                          | 計高                                                         |
|                                                                                                    |                                                        | 944 (MJ                                                     | (R) (R)                                                    |
| The second second                                                                                                    |                                                        |                                                             |                                                            |
| 钢铁是怎样炼成的                                                                                                    | 演员的自我修养                                                | 水泥生料制备及操作                                                   | 水泥制成及操作                                                    |
| 營学员5人 ● 浏览45次                                                                                                    | <ul> <li>         ·</li></ul>                          | 營学员0人 ● 浏览2次                                                | 營学员0人 ● 浏览2次                                               |
|                                                                                                    |                                                        |                                                             |                                                            |
|                                                                                                    |                                                        |                                                             |                                                            |
| 封面                                                                                                    | 封面                                                     | 封面                                                          | 封面                                                         |
|                                                                                                    |                                                        |                                                             |                                                            |
| 水泥物理性能检验                                                                                                    | 水泥熟料煅烧及操作                                              | 水泥工艺技术                                                      | 建材化学分析                                                     |
| 曾学员0人 ③ 浏览2次                                                                                                    | 營学员0人 ● 浏览2次                                           | 營学员0人 ● 浏览2次                                                | <ul> <li>         ·</li></ul>                              |
|                                                                                                    |                                                        |                                                             |                                                            |
|                                                                                                    |                                                        |                                                             |                                                            |
| 封面                                                                                                    | 封面                                                     | 封面                                                          | 封面                                                         |
|                                                                                                    |                                                        |                                                             |                                                            |
| 宝石鉴定师培训                                                                                                    | <b>豊金属首饰检验</b>                                         | 首饰制作工艺                                                      | 晶体与矿物认知                                                    |
| ■ 二日二〇〇〇〇〇〇〇〇〇〇〇〇〇〇〇〇〇〇〇〇〇〇〇〇〇〇〇〇〇〇〇〇〇〇〇                                                                                                    | <ul> <li>● 浏览1次</li> </ul>                             | <ul> <li>警 浏览0次</li> </ul>                                  | <ul> <li>警学员0人</li> <li>● 浏览0次</li> </ul>                  |
|                                                                                                    |                                                        |                                                             |                                                            |
|                                                                                                    |                                                        |                                                             |                                                            |
| 封面                                                                                                    | 封面                                                     | 封面                                                          | 封面                                                         |
|                                                                                                    |                                                        |                                                             |                                                            |
| and the same specific state (A), was                                                                                                    | A Low-Official Inc. ( ). (at                           |                                                             | water when the state states for the                        |
| <ul> <li>宝玉石釜定仪器</li> <li>營学员0人</li> <li>● 浏览0次</li> </ul>                                                                                                    | <ul> <li> <b>社口盗定与分级</b> <ul> <li></li></ul></li></ul> | <ul> <li>目100设计基础</li> <li>警学员0人</li> <li>③ 浏览0次</li> </ul> | <ul> <li>株玉目仰宮钥</li> <li>矕 学员0人</li> <li>● 浏览0次</li> </ul> |
|                                                                                                    |                                                        |                                                             |                                                            |

共17条 上一页 1 2 下一页 到第 1 页 确定

Copyright © 2022 oaxue.iefeel.com 豫ICP备17013669号-1

点击课程链接,可以查看课程详情。

|                                                                                                    | 首页新闻课程。考试  手册→名户端      管理员→                                                                                                    |
|----------------------------------------------------------------------------------------------------|----------------------------------------------------------------------------------------------------|
| 演员的自                                                                                                    | <ul> <li>我修养</li> <li>課程分类:社会文化</li> <li>課程时长:8小时</li> <li>学习人数:4人</li> <li>課程价格:免费</li> <li>我要学习 教師直看 医名演览</li> </ul>                                                                                                    |
| 庆历四年春,聽子京適守已陵罷。越明年,政通人和,百废具兴,乃重修岳阳楼,属子作文以记之。 予观夫已陵胜状,在洞庭一湖,祈远山,吞长江,浩浩荡荡,横无标理,朝辱夕厚人之皆卷矣。然则北遥巫咏,南极潇湘,迁客骚人,多会于此,觅物之情,得无异乎? 若夫莺雨霏霏,连月不开,阴风怒鸟,浊浪排空,日星隐耀,山岳潜形;南旅不行,斯楼也,则有去国怀乡,忧遇畏讥,满目萧然,感极而悲者矣。 至若春和景明,废源不惊,上下天长,一看万顷,沙鸣翔集,销缺游涂;岸达门里,浮光跃金,静影沉霾;渔歌互當,此乐何极!登斯楼也,则有心旷神怡,宠辱假配 嗟夫!予尝求古仁人之心,或异二者之为,何哉?不以物喜,不以己悲,居庙堂之君,是进办忧,退办忧,然则何时而乐耶?其必曰'先天下之忧而忧,后天下之乐而乐? | <ul> <li>增其旧制,刻唐贤今人诗赋于其上。</li> <li>引,气象万千。此则岳阳楼之大观也,前</li> <li>赤 樯倾褐摧; 藩暮冥冥, 虎啸猿啼, 登</li> <li>数学团队</li> <li>4. 杨郁青菁: 而或长烟一堂, 皓月千</li> <li>5. 把酒临风,其嘉洋洋者矣。</li> <li>2. 满,则忧其吗; 处江湖之远,则忧其</li> <li>乎, 慮, 微斯人, 音谁与白!</li> </ul> |
| Copyright © 2022 o<br>物(P容4701                                                                                                    | axue.iefeel.com<br>3669특-1                                                                                                    |

如果课程开启了匿名浏览,则未登录时可以点击【匿名浏览】按钮进行学习。

如果课程没有开启匿名浏览,则只能先登录然后再进行报名学习。

考试中心

点击导航栏【考试】链接,可以查看所有已发布的考试。

| 10000000000000000000000000000000000000 | t                            | 首页 新闻 课程 考试                  | 手册▼ 客户端 登录 注册                               |
|----------------------------------------|------------------------------|------------------------------|---------------------------------------------|
| 考试分类                                   |                              |                              |                                             |
| <b>全部</b> 护理资格考试                       | 消防安全考试                       |                              |                                             |
| 考试名称                                   |                              |                              |                                             |
| 搜索                                     |                              |                              |                                             |
|                                        |                              | 封面                           | 封面                                          |
| 2022下半年资格考试B                           | 2022下半年资格考试A                 | 2022下半年安全考试D                 | 2022下半年安全考试C                                |
| 警考生2人 ● 浏览17次                          | 警考生2人 ● 浏览26次                | 警考生0人 ③ 浏览2次                 | 警考生0人 ③ 浏览1次                                |
| 封面                                     | 封面                           | 封面                           | 封面                                          |
| 2022下半年安全考试B                           | 2022下半年安全考试A                 | 2022下半年资格考试D                 | 2022下半年资格考试C                                |
| 警考生0人 ③ 浏览2次                           | 警考生0人 ③ 浏览2次                 | 警考生0人 ③ 浏览2次                 | <ul> <li>警考生0人</li> <li>(1) 浏览2次</li> </ul> |
|                                        | 共8条 上一页 1 下一                 | 页 到第 1 页 确定                  |                                             |
|                                        | Copyright © 2022<br>豫ICP客170 | oaxue.iefeel.com<br>13669号-1 |                                             |

点击考试链接,可以查看考试详情。

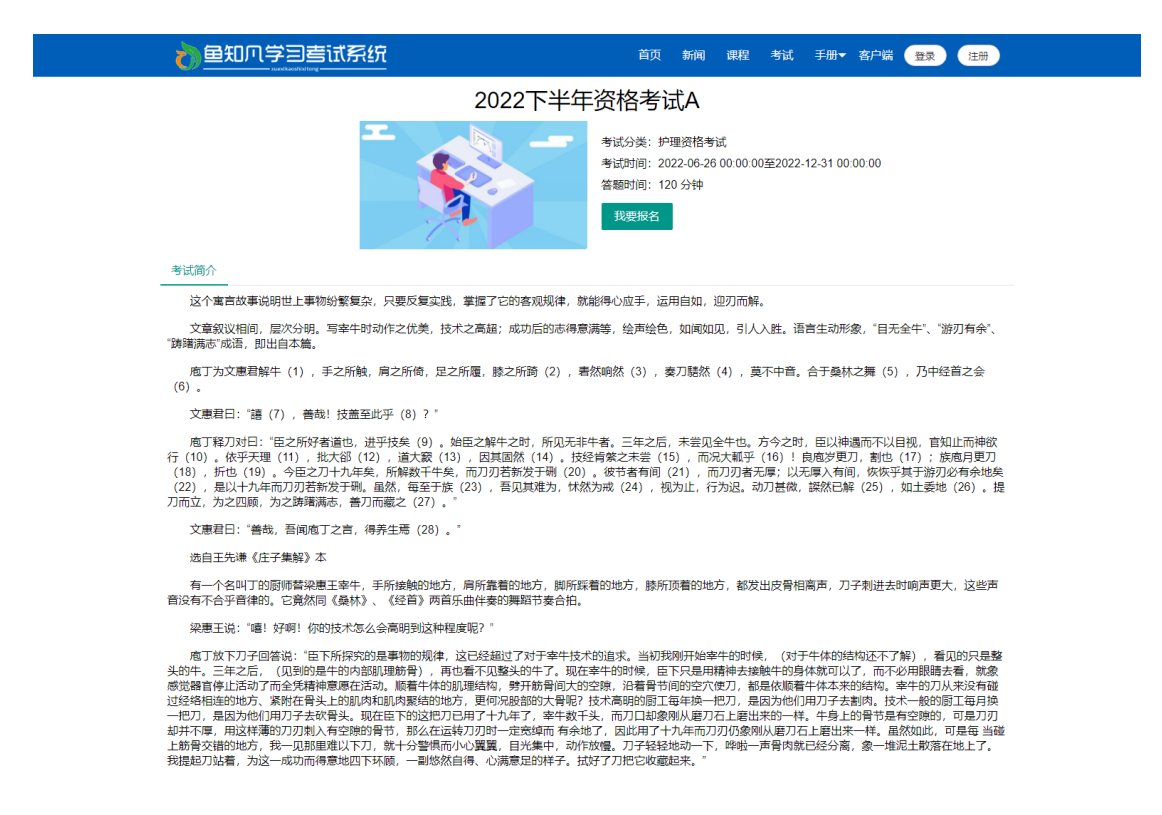

Copyright © 2022 oaxue.iefeel.com 豫ICP备17013669号-1

如果已登录则可以点击【我要报名】按钮,报名提交后还需要后台审核才能参加 这个考试。

## 登录平台

首页点击【登录】按钮 输入账号和密码

|    |                                             | 首页 新闻            | 课程 | 考试 | 手册▼ | 客户端 | 登录 | 注册 |  |
|----|---------------------------------------------|------------------|----|----|-----|-----|----|----|--|
|    | 用户登录                                        |                  |    |    |     |     |    |    |  |
| 账号 | 请输入                                         |                  |    |    |     |     |    |    |  |
| 密码 | 请输入                                         |                  |    |    |     |     |    |    |  |
| 验证 | <b>BXCJTL</b> 请输入                           |                  |    |    |     |     |    |    |  |
|    | 提交 重置 没有账号? 立即注册                            | <del>IJ</del>    |    |    |     |     |    |    |  |
|    |                                             |                  |    |    |     |     |    |    |  |
|    |                                             |                  |    |    |     |     |    |    |  |
|    |                                             |                  |    |    |     |     |    |    |  |
|    | Copyright © 2022 oaxue.ie<br>豫ICP备17013669号 | efeel.com<br>≩-1 |    |    |     |     |    |    |  |

# 用户注册

如果系统设置了开放注册,则首页会显示【注册】按钮。 点击【注册】按钮。

需要填写的内容有角色、账号、密码、姓名、性别、手机号等。

|     | 学习考试系统<br>www.com/com/com/com/com/com/com/com/com/com/ | 首页         | 新闻 课  | 键 考试   | 手册▼ | 客户端 登 | 录 注册 | # |
|-----|--------------------------------------------------------|------------|-------|--------|-----|-------|------|---|
|     | 用户                                                     | 注册         |       |        |     |       |      |   |
| 角色  | ○ 教师 ● 学生                                              |            |       |        |     |       |      |   |
| 账号  | 请输入                                                    | 长度4-20个字符, | 允许字母、 | 数字、下划约 | 10  |       |      |   |
| 密码  | 请输入                                                    | 长度4-20个字符, | 允许字母、 | 数字、符号  |     |       |      |   |
| 姓名  | 请输入                                                    | 长度2-20个字符, | 允许中文、 | 字母、数字、 | 下划线 |       |      |   |
| 性别  | ● 男 ○ 女 ○ 保密                                           |            |       |        |     |       |      |   |
| 手机号 | 请输入                                                    |            |       |        |     |       |      |   |
| 验证码 | 请输入 发送                                                 |            |       |        |     |       |      |   |
|     | 提交 重置 已有账号? 立即登录                                       |            |       |        |     |       |      |   |

Copyright © 2022 oaxue.iefeel.com 豫ICP备17013669号-1

## 课程管理

进入后台->左侧菜单->课程管理

#### 课程管理

如果在某个课程团队里面,则这里就会显示该课程。

| 10000000000000000000000000000000000000 | 73 | <b>善试系统</b> |             |       | 首页   | 新闻      | 课程    | 考试  | 手册▼   | 客户端   | 0    | 教师— ▼ |
|----------------------------------------|----|-------------|-------------|-------|------|---------|-------|-----|-------|-------|------|-------|
| 课程管理                                   | •  | ④ 添加课程      |             | 课程分类  | 请选择  |         | ~     | 课程名 | 称     |       |      | 搜索    |
| 课程管理                                   |    | 课程名称        | 操作          |       |      |         |       |     | 是否上线  |       | 开放报名 |       |
| 题库管理                                   | -  | 钢铁是怎样炼成的    | 编辑知识树团队学员预览 | 统计 复制 | り 删除 |         |       |     | EL线 C | )     | 开放中( | C     |
| 考试管理                                   | -  |             |             |       |      | 00 M (F |       |     |       | T T T |      |       |
| 课程学习                                   | -  |             |             |       |      | 20 亲/页  | ▼ 共1% | t   | 1     | 下一只 到 | 第 1  | 贝備定   |
| 模拟练习                                   | -  |             |             |       |      |         |       |     |       |       |      |       |
|                                        |    |             |             |       |      |         |       |     |       |       |      |       |
|                                        |    |             |             |       |      |         |       |     |       |       |      |       |
|                                        |    |             |             |       |      |         |       |     |       |       |      |       |
|                                        |    |             |             |       |      |         |       |     |       |       |      |       |
|                                        |    |             |             |       |      |         |       |     |       |       |      |       |
|                                        |    |             |             |       |      |         |       |     |       |       |      |       |
|                                        |    |             |             |       |      |         |       |     |       |       |      |       |
|                                        |    |             |             |       |      |         |       |     |       |       |      |       |
|                                        |    |             |             |       |      |         |       |     |       |       |      |       |
|                                        |    |             |             |       |      |         |       |     |       |       |      |       |
|                                        |    |             |             |       |      |         |       |     |       |       |      |       |

## 添加编辑课程

点击【添加课程】或者【编辑】按钮。

| 力。鱼知几 | 学习 | 营试系统         |                                                                                                    |      | 首页      | 新闻   | 课程    | 考试               | 手册▼  | 客户端  |      | 教师— ◄ |
|-------|----|--------------|----------------------------------------------------------------------------------------------------|------|---------|------|-------|------------------|------|------|------|-------|
| 课程管理  | •  | ⊕ 添加课程       |                                                                                                    | 课程分类 | 请选择     |      | Ŧ     | 课程名称             | 称    |      |      | 搜索    |
| 课程管理  |    | 课程名称         | 操作                                                                                                    |      |         |      |       |                  | 是否上线 |      | 开放报名 | 1     |
| 题库管理  | •  | 编辑           |                                                                                                    |      |         |      |       |                  | ×    |      | 开放中  | C     |
| 考试管理  | •  | 運程名称         | 钢绊具有样性成的                                                                                                    |      |         |      |       |                  | - 1  |      |      |       |
| 课程学习  | •  |              | N3DOEDONT-NOVING                                                                                                |      |         |      |       |                  | - 1  | _页 到 | 度    | 页确定   |
| 模拟练习  | -  | 课程分类         | 工业制造                                                                                                    |      |         |      |       |                  | ×    |      |      |       |
|       |    | 课程时长         | 7 小时                                                                                                    |      |         |      |       |                  |      |      |      |       |
|       |    | 封面图片<br>連程流介 | <ul> <li>● 选择文件</li> <li>● 选择文件</li> <li>支持格式 jpg, jpeg, png</li> <li>● ● B ● I U ● X, X<sup>*</sup></li> </ul> |      | <b></b> | PΩ # | E 3 8 | <b>≡</b> i≞ • i≡ | • 2  |      |      |       |

## 设置课程团队

点击【团队】按钮可设置课程团队和负责人。

|      |   |     |       |   |          |  |   |     | 首页   | 新闻  | 课程    | 考试 | 手册 ▼ | 客户端  |    | 教师— ▼ |     |
|------|---|-----|-------|---|----------|--|---|-----|------|-----|-------|----|------|------|----|-------|-----|
| 课程管理 | • | ⊕ ž | 添加课程  |   |          |  |   |     | 课程分类 | 请选择 |       | Ŧ  | 课程名  | 称    |    |       | 搜索  |
| 课程管理 |   | 课程  | 名称    |   | 操作       |  |   |     |      |     |       |    |      | 是否上线 |    | 开放报名  | 5   |
| 题库管理 | - |     | 肌成员   |   | 20101    |  |   |     |      |     |       |    |      | ×    |    | 开放中   |     |
| 考试管理 | - |     | ① 添加成 | 员 |          |  |   |     |      |     |       |    |      |      |    |       |     |
| 课程学习 | - |     |       |   | 影中       |  | þ | 此夕  |      |     | 设为负害。 | L  |      |      | —页 | 到第 1  | 页确定 |
| 模拟练习 | ÷ |     |       |   | ALC:     |  | ~ |     |      |     |       |    |      |      |    |       |     |
|      |   |     |       |   | teacher1 |  | 9 | 权师— |      |     |       |    |      |      |    |       |     |
|      |   | [   |       |   | teacher3 |  | ŧ | 睃师三 |      |     |       |    |      |      |    |       |     |
|      |   |     |       |   | 删除       |  |   |     |      |     |       |    |      |      |    |       |     |
|      |   |     |       |   |          |  |   |     |      |     |       |    |      |      |    |       |     |
|      |   |     |       |   |          |  |   |     |      |     |       |    |      |      |    |       |     |
|      |   |     |       |   |          |  |   |     |      |     |       |    |      |      |    |       |     |
|      |   |     |       |   |          |  |   |     |      |     |       |    |      |      |    |       |     |
|      |   |     |       |   |          |  |   |     |      |     |       |    |      |      |    |       |     |
|      |   |     |       |   |          |  |   |     |      |     |       |    |      |      |    |       |     |
|      |   |     |       |   |          |  |   |     |      |     |       |    |      |      |    |       |     |
|      |   |     |       |   |          |  |   |     |      |     |       |    |      |      |    |       |     |
|      |   |     |       |   |          |  |   |     |      |     |       |    |      |      |    |       |     |

### 课程知识树结构

点击【知识树】按钮可管理课程知识树结构。 可添加、修改、删除章节知识点,可对章节知识点进行排序。 可在章节知识点上添加素材、富文本等内容。 素材类型支持 Word、PPT、Excel、PDF、图片、视频、音频等。

| 10000000000000000000000000000000000000 | 学习 | 吉试系统                                                          |  |
|----------------------------------------|----|---------------------------------------------------------------|--|
| 课程管理                                   | •  | 钢铁是怎样炼成的                                                      |  |
| 课程管理                                   |    |                                                               |  |
| 题库管理                                   | •  | ◇ 愈伯牙掉琴谢知音 ○ 添加节 编辑 上移 下移 删除                                  |  |
| 考试管理                                   | •  | 更多素材管理 ③ 添加素材 ④ 添加富文本                                         |  |
| 课程学习                                   | •  | <ul> <li>&gt; 锦瑟无端五十弦</li> <li>④ 添加知识点 编辑 上移 下移 删除</li> </ul> |  |
| 模拟练习                                   | •  | JPG 富文本 MP4 PPT 更多素材管理 O 添加素材 O 添加富文本                         |  |
|                                        |    | > 庄子休鼓盆成大道 ② 添加节 编辑 上移 下移 删除                                  |  |
|                                        |    | ◎ 満加庠                                                         |  |

#### 课程学员

| 台知凡学 | 回查试 | 系统         |       |       |          | 首页         | 〔 新闻 课科    | 星 考试 手  | 册 ▼ 客户端 | •             | 教师─ ▼ |
|------|-----|------------|-------|-------|----------|------------|------------|---------|---------|---------------|-------|
| 课程管理 | -   |            |       |       | 钊        | 网铁是怎样炼励    | 戓的         |         |         |               |       |
| 课程管理 | Ð   | 添加学员       |       |       | 账号/姓名    |            | 支付         | 状态 请选择  | ~       | 搜索            | 重置    |
| 题库管理 | -   |            |       |       |          |            |            |         |         |               |       |
| 考试管理 | - × |            | 未分配现  | E级的学员 | ④ 添加理    | 妊级         |            |         |         |               |       |
| 课程学习 | -   | 漏棋 圆际      |       |       |          |            |            |         |         |               |       |
| 模拟练习 | •   | 账号         | 姓名    | 班级    |          | 申请时间       | 支付状态       | 学习进度    | 操作      |               |       |
|      |     | student3   | 学生三   |       |          | 2022-07-01 | 已支付 (0.1元) | 0%      | 学习档案    | 学习记录          |       |
|      |     | student2   | 学生二   |       |          | 2022-07-01 | 已支付 (0.1元) | 0%      | 学习档案    | 学习记录          |       |
|      |     | liyinan    | 李一楠   | 炼钢技术  | ☆2022-1班 | 2022-06-28 | 已支付 (免费)   | 0%      | 学习档案    | 学习记录          | l     |
|      |     | student1   | 学生一   |       |          | 2022-06-24 | 已支付 (0.1元) | 33.33%  | 学习档案    | 学习记录          | 1     |
|      |     | wangdachui | 王大锤   |       |          | 2022-06-24 | 待支付 (0.1元) | 16.67%  | 学习档案    | 学习记录          | 1     |
|      |     | 删除         | 移动到 谓 | 选择    | ~        | 确定         |            |         |         |               |       |
|      |     |            |       |       |          |            | 20 条/页 🖌   | 共5条 上一页 | 1 下一页 至 | 利第 <b>1</b> 〕 | 页 确定  |
|      |     |            |       |       |          |            |            |         |         |               |       |
|      |     |            |       |       |          |            |            |         |         |               |       |
|      |     |            |       |       |          |            |            |         |         |               |       |

#### 点击【学员】按钮,可以查看课程下的所有学员。

如果课程价格设置为大于 0,则学员自行报名后需要支付费用才能学习该课程。 点击【添加学员】按钮,选择用户账号,提交成功后这些用户就可以直接学习课程,无需付费。

|      |                                                                                            | 首页新闻课程考试手册                                                     | 册▼ 客户端 👤 教师─▼ |
|------|--------------------------------------------------------------------------------------------|----------------------------------------------------------------|---------------|
| 课程管理 | • 钢                                                                                        | 铁是怎样炼成的                                                        |               |
| 课程管理 | ④ 添加学员 账号/姓名                                                                               | 支付状态 请选择                                                       | ▼ 搜索 重置       |
| 题库管理 | ▼ 添加学员                                                                                     |                                                                | ×             |
| 考试管理 | ★ 角色, 请选择 ★                                                                                | 账号做名 搜索                                                        |               |
| 课程学习 | ·                                                                                          |                                                                |               |
| 模拟练习 | 教师三(leacher3)     教师二(leacher2)       王大锤(wangdachui)     李一楠(liyinan)       教师一(leacher1) | 学生三(student3) 学生二(student2)<br>张建国(zhangjianguo) 学生—(student1) |               |
|      | 分配到班                                                                                       | ✿ 请选择 ▼ 全选 确定                                                  |               |
|      | 20 条页 🗸                                                                                    | 共9条 上一页 1 下一页 到第 1 页 确                                         | 定 《习档案 学习记录   |
|      |                                                                                            |                                                                | 23档案 学习记录     |
|      |                                                                                            |                                                                | 23档案 学习记录     |
|      |                                                                                            |                                                                |               |
|      |                                                                                            | 20 条/页 ✔ 共5条 上一页                                               | 下一页到第一1页确定。   |
|      |                                                                                            |                                                                |               |
|      |                                                                                            |                                                                |               |
|      |                                                                                            |                                                                |               |

点击班级名称可以按班级查看课程学员。 点击【添加班级】按钮可以添加新的班级。 选中学员账号,可以移动到其他班级。

| 10000000000000000000000000000000000000 | ]<br>查试系 | 系统          |        |                  |          |            | 首页 新  | 闻课程       | 考试               | 手册▼ | 客户端  |      | 教师─ ▼ |
|----------------------------------------|----------|-------------|--------|------------------|----------|------------|-------|-----------|------------------|-----|------|------|-------|
| 课程管理    ▲                              |          |             |        |                  | ŧ        | 羽铁是怎样》     | 炼成的   |           |                  |     |      |      |       |
| 课程管理                                   | ①添       | 加学员         |        |                  | 账号/姓名    | 5          |       | 支付状态      | 请选择              |     | ~    | 搜索   | 重置    |
| 题库管理    ▼                              |          |             |        |                  |          |            |       |           |                  |     |      |      |       |
| 考试管理 🗸 🔻                               | 炼钢       | 技术2022-1班   | 未分配    | 旺级的学员            | ⊕ 添加     | 班级         |       |           |                  |     |      |      |       |
| 课程学习    ▼                              | <b>%</b> | <b>海 删除</b> |        |                  |          |            |       |           |                  |     |      |      |       |
| 模拟练习    ▼                              |          | 账号          | 姓名     | 班级               |          | 申请时间       | 支付机   | 犬态        | 学习进度             | i H | 产    |      |       |
|                                        |          | student3    | 学生三    |                  |          | 2022-07-01 | 已支付   | 寸 (0.1元)  | 0%               |     | 学习档案 | 学习记录 |       |
|                                        |          | student2    | 学生二    |                  |          | 2022-07-01 | 已支付   | 寸 (0.1元)  | 0%               |     | 学习档案 | 学习记录 |       |
|                                        |          | liyinan     | 李一楠    | 炼钢技术             | ≿2022-1班 | 2022-06-28 | 已支付   | 寸(免费)     | 0%               |     | 学习档案 | 学习记录 |       |
|                                        |          | student1    | 学生一    |                  |          | 2022-06-24 | 已支付   | 寸 (0.1元)  | 33.33%           |     | 学习档案 | 学习记录 |       |
|                                        |          | wangdachui  | 王大锤    |                  |          | 2022-06-24 | 待支付   | 寸 (0.1元)  | 16.67%           |     | 学习档案 | 学习记录 |       |
|                                        |          | 删除          | 移动到    | 青选择              |          | 确定         |       |           |                  |     |      |      |       |
|                                        |          |             | i<br>t | 青选择<br>东钢技术2022- | 1班       |            | 20 ริ | ₭/页 ✔ 共5分 | <b>&amp;</b> 上一页 | 1   | 下一页  | 1第   | 页 确定  |
|                                        |          |             |        |                  |          |            |       |           |                  |     |      |      |       |

点击【学习档案】,可以查看学员的学习概况。

|           | 营试系统   |      |       | 首页     | 新闻     | 课程    | 考试  | 手册 ▼ | 客户端    |      | 教师— ▼ |
|-----------|--------|------|-------|--------|--------|-------|-----|------|--------|------|-------|
| 课程管理 ▲    |        |      | 钢铁题   | 是怎样炼成的 | 的      |       |     |      |        |      |       |
| 课程管理      | ④ 添加学员 |      | 账号/姓名 |        |        | 支付状态  | 请选择 |      | ~      | 捜索   | 重置    |
| 题库管理    ▼ | 学习档案   |      |       |        |        |       |     | ×    |        |      |       |
| 考试管理 🗸 👻  |        |      | 学生一   |        |        |       |     |      |        |      |       |
| 课程学习    ▼ |        | 学习时长 |       |        | 11分钟22 | 秒     |     |      |        |      |       |
| 模拟练习 ▼    |        | 学习进度 |       |        | 33.33% |       |     |      | ΎF     |      |       |
|           |        | 浏览素材 |       |        | 2个     |       |     |      | 幻档案    | 学习记录 |       |
|           |        |      |       |        |        |       |     |      | 幻档室    | 学习记录 |       |
|           |        |      |       |        |        |       |     |      |        | **** |       |
|           |        |      |       |        |        |       |     |      | 2.21相条 | 국의대화 |       |
|           |        |      |       |        |        |       |     |      | 4习档案   | 学习记录 |       |
|           |        |      |       |        |        |       |     |      | 包档案    | 学习记录 |       |
|           | 0      |      |       |        |        |       |     |      |        |      |       |
|           |        |      |       |        |        |       |     |      |        |      |       |
|           |        |      |       |        | 20 张/页 | ▼ 共5號 |     | 1    |        | 前第 1 | 贝研定   |
|           |        |      |       |        |        |       |     |      |        |      |       |
|           |        |      |       |        |        |       |     |      |        |      |       |

点击【学习记录】,可以查看学员的学习记录。

| 10000000000000000000000000000000000000 | )<br>)<br>)<br>)<br>)<br>) | 试系统           |       | 首页   | 新闻    | 课程    | 考试           | 手册▼ | 客户端 |      | 教师— ▼ |
|----------------------------------------|----------------------------|---------------|-------|------|-------|-------|--------------|-----|-----|------|-------|
| 课程管理                                   | •                          |               | 钢铁是怎樣 | 样炼成的 | 的     |       |              |     |     |      |       |
| 课程管理                                   | Г                          | ⑦ 添加学员        | 账号/姓名 |      |       | 支付状态  | 请选择          |     | Ŧ   | 搜索   | 重置    |
| 题库管理                                   | -                          | 学习记录          |       |      |       |       |              | ×   |     |      |       |
| 考试管理                                   | -                          | 、会位正体発謝如音     |       |      |       |       |              | [1  | î   |      |       |
| 课程学习                                   | -                          | ◇ 前口/21字令的7月日 |       |      |       |       |              | 2   |     |      |       |
| 模拟练习                                   | -                          | ~ 锦瑟无端五十弦     |       |      |       |       |              | P   | V   |      |       |
|                                        |                            | ■ 床前明月光       |       |      |       |       | 已看41秒        | ~   | (F  | _    | _     |
|                                        |                            | ■ 庖丁为文恵君解牛    |       |      |       | 已看10  | 0分钟41秒       | ~   | 约档案 | 学习记录 | ŧ     |
|                                        |                            | ■ 免子和蝴蝶       |       |      |       |       | 未利           | 5   | 幻档案 | 学习记录 | ŧ     |
|                                        |                            | ②会计机构和会计人员    |       |      |       |       | 未            |     | 幻档案 | 学习记录 | ŧ     |
|                                        |                            | ~ 庄子休鼓盆成大道    |       |      |       |       |              |     | 幻档案 | 学习记录 | ŧ     |
|                                        |                            | ~ 庄生晓梦迷蝴蝶     |       |      |       |       |              |     | 幻档案 | 学习记录 |       |
|                                        |                            | ▶一只蝴蝶         |       |      |       |       | 未有           | 5   |     |      |       |
|                                        |                            | 🖻 云计算概述       |       |      |       |       | 未利           | 5   |     |      |       |
|                                        |                            |               |       |      | 20条/页 | ✔ 共5条 | <b>€</b> 上一页 | 1   | 下一页 | 到第 1 | 页确定   |
|                                        |                            |               |       |      |       |       |              |     |     |      |       |
|                                        |                            |               |       |      |       |       |              |     |     |      |       |
|                                        |                            |               |       |      |       |       |              |     |     |      |       |

## 课程统计

点击【统计】按钮,可以查看各项统计数据。 (1) 章节知识点

| ≥ ● ● ● ● ● ● ● ● ● ● ● ● ● ● ● ● ● ● ● | 营试系统     |     |      |      |     | 首页 | 新闻   | 课程  | 考试 | 文档▼ | 手册 ▼ | 产品库 ▼ | 客户端 | 0 | 教师— ▼ |
|-----------------------------------------|----------|-----|------|------|-----|----|------|-----|----|-----|------|-------|-----|---|-------|
| 课程管理   ▲                                |          |     |      |      |     | 钢铁 | 是怎样》 | 炼成的 |    |     |      |       |     |   |       |
| 课程管理                                    | 章节知识点    | 资源  | 授课团队 | 学习人数 | 访问量 |    |      |     |    |     |      |       |     |   |       |
| 题库管理    ▼                               | 章节知识点: 4 | 个   |      |      |     |    |      |     |    |     |      |       |     |   |       |
| 考试管理 🗸 👻                                | 章        |     |      | 节    |     |    |      | 知识  | 点  |     |      |       |     |   |       |
| 课程学习 ▼                                  | 2        |     |      | 2    |     |    |      | 0   |    |     |      |       |     |   |       |
| 模拟练习 ▼                                  |          |     |      |      |     |    |      |     |    |     |      |       |     |   |       |
|                                         | > 前伯牙摔琴; | 射知首 |      |      |     |    |      |     |    |     |      |       |     |   |       |
|                                         | > 庄子休鼓盆/ | 成大道 |      |      |     |    |      |     |    |     |      |       |     |   |       |
|                                         |          |     |      |      |     |    |      |     |    |     |      |       |     |   |       |
|                                         |          |     |      |      |     |    |      |     |    |     |      |       |     |   |       |
|                                         |          |     |      |      |     |    |      |     |    |     |      |       |     |   |       |
|                                         |          |     |      |      |     |    |      |     |    |     |      |       |     |   |       |
|                                         |          |     |      |      |     |    |      |     |    |     |      |       |     |   |       |
|                                         |          |     |      |      |     |    |      |     |    |     |      |       |     |   |       |
|                                         |          |     |      |      |     |    |      |     |    |     |      |       |     |   |       |
|                                         |          |     |      |      |     |    |      |     |    |     |      |       |     |   |       |
|                                         |          |     |      |      |     |    |      |     |    |     |      |       |     |   |       |
|                                         |          |     |      |      |     |    |      |     |    |     |      |       |     |   |       |

(2) 资源统计

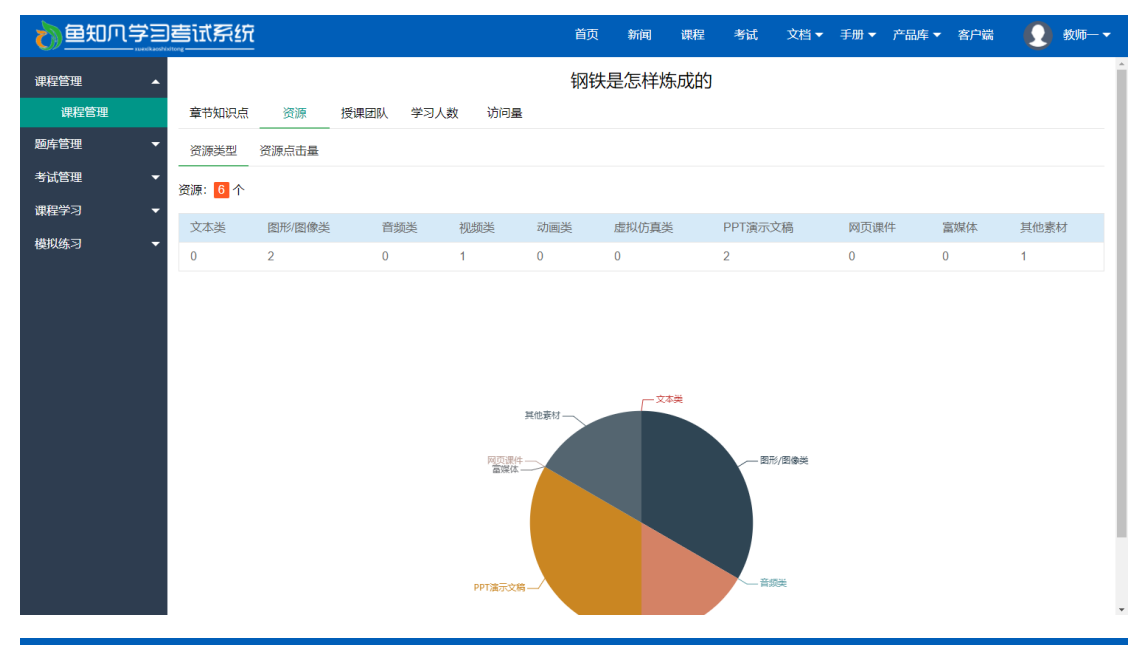

| 心里到风 | 学习 | 吉试系统  | i     |      |      |     | 首页 | 新闻    | 课程  | 考试     | 文档 🗸 | 手册 ▼ | 产品库 ▼ | 客户端  |     | 教师— ▼ |
|------|----|-------|-------|------|------|-----|----|-------|-----|--------|------|------|-------|------|-----|-------|
| 课程管理 | •  |       |       |      |      |     | 钢铁 | 是怎样   | 炼成的 |        |      |      |       |      |     |       |
| 课程管理 |    | 章节知识点 | 资源    | 授课团队 | 学习人数 | 访问量 |    |       |     |        |      |      |       |      |     |       |
| 题库管理 | -  | 资源类型  | 资源点击量 |      |      |     |    |       |     |        |      |      |       |      |     |       |
| 考试管理 | -  |       |       | -    |      |     |    |       |     |        |      |      |       |      |     |       |
| 课程学习 | -  | 资源名称  |       |      |      |     |    | 类型    |     |        |      |      | 点     | 击量   |     |       |
| 模拟练习 | -  | 床前明月光 |       |      |      |     |    | 图形/图像 | 獘   |        |      |      | 6     |      |     |       |
|      |    | 庖丁为文惠 | 君解牛   |      |      |     |    | 富文本   |     |        |      |      | 1     |      |     |       |
|      |    | 云计算概述 |       |      |      |     |    | PPT演示 | 文稿  |        |      |      | 0     |      |     |       |
|      |    | 一只蝴蝶  |       |      |      |     |    | 图形/图像 | 美   |        |      |      | 0     |      |     |       |
|      |    | 会计机构和 | 会计人员  |      |      |     |    | PPT演示 | 文稿  |        |      |      | 0     |      |     |       |
|      |    | 兔子和蝴蝶 |       |      |      |     |    | 视频类   |     |        |      |      | 0     |      |     |       |
|      |    |       |       |      |      |     |    |       |     | 20 条/页 | ▼ 共6 | 条上一  | 页 1   | 下一页到 | 第 1 | 页确定   |
|      |    |       |       |      |      |     |    |       |     |        |      |      |       |      |     |       |
|      |    |       |       |      |      |     |    |       |     |        |      |      |       |      |     |       |
|      |    |       |       |      |      |     |    |       |     |        |      |      |       |      |     |       |

(3) 授课团队

| 👌 鱼知爪学三   | 這试系统      |    |      |      |          | 首页 | 新闻  | 课程  | 考试     | 文档▼ | 手册 🔻 | 产品库 ▼ | 客户端 |                   | 教师 | ī— <del>-</del> |
|-----------|-----------|----|------|------|----------|----|-----|-----|--------|-----|------|-------|-----|-------------------|----|-----------------|
| 课程管理 🔺    |           |    |      |      |          | 钢铁 | 是怎样 | 炼成的 |        |     |      |       |     |                   |    |                 |
| 课程管理      | 章节知识点     | 资源 | 授课团队 | 学习人数 | 访问量      |    |     |     |        |     |      |       |     |                   |    |                 |
| 题库管理    ▼ | 授课团队: 2 人 |    |      |      |          |    |     |     |        |     |      |       |     |                   |    |                 |
| 考试管理 🗸 👻  | 姓名        |    |      |      | 账号       |    |     |     |        |     |      |       |     |                   |    |                 |
| 课程学习 🗸 👻  | 教师一       |    |      |      | teacher1 |    |     |     |        | 负责  | 人    |       |     |                   |    |                 |
| 模拟练习 ▼    | 教师三       |    |      |      | teacher3 |    |     |     |        | _   |      |       |     |                   |    |                 |
|           |           |    |      |      |          |    |     |     |        |     |      |       |     | The second second | -  | -               |
|           |           |    |      |      |          |    |     |     | 20 崇/页 | ▼ 共 | 2 宗  |       |     | 到第                | 贝  | 備定              |
|           |           |    |      |      |          |    |     |     |        |     |      |       |     |                   |    |                 |
|           |           |    |      |      |          |    |     |     |        |     |      |       |     |                   |    |                 |
|           |           |    |      |      |          |    |     |     |        |     |      |       |     |                   |    |                 |
|           |           |    |      |      |          |    |     |     |        |     |      |       |     |                   |    |                 |
|           |           |    |      |      |          |    |     |     |        |     |      |       |     |                   |    |                 |
|           |           |    |      |      |          |    |     |     |        |     |      |       |     |                   |    |                 |
|           |           |    |      |      |          |    |     |     |        |     |      |       |     |                   |    |                 |
|           |           |    |      |      |          |    |     |     |        |     |      |       |     |                   |    |                 |
|           |           |    |      |      |          |    |     |     |        |     |      |       |     |                   |    |                 |

#### (4) 学习人数

| 👌 鱼知八学三    | 营试系统          |          | 首页 新闻 课程 考试 文档 ≠ 手册 ≠ 产品库 ≠ 各户端 👥 教师── ▼      |
|------------|---------------|----------|-----------------------------------------------|
| 课程管理 🔺     |               |          | 钢铁是怎样炼成的                                      |
| 课程管理       | 章节知识点 资源 授课团队 | 学习人数 访问量 |                                               |
| 题库管理 🗸 👻   | 学习人数: 4 人     |          | 研約 请选择 ▼ 搜索                                   |
| 考试管理 🗸 👻   |               |          | -26.05 P. P. P. P. P. P. P. P. P. P. P. P. P. |
| 連程学习 ▼     | 姓名            | 影号       | 班级                                            |
| MALE J - J | 学生三           | student3 |                                               |
| 模拟练习    ▼  | 学生二           | student2 |                                               |
|            | 李一楠           | liyinan  | 炼钢技术2022-1班                                   |
|            | 学生一           | student1 |                                               |
|            |               |          | 20条页 • 共4条 上一页 1 下一页 到第 1 页 确定                |
|            |               |          |                                               |
|            |               |          |                                               |
|            |               |          |                                               |
|            |               |          |                                               |
|            |               |          |                                               |

(5) 访问量

|           | 唐试系统<br>****           |          |                     | 首页 新闻 课程 考试 文档 🔻 | 手册 ▼ 产品库 ▼ | 客户端 🕗 教师一 🕶 |
|-----------|------------------------|----------|---------------------|------------------|------------|-------------|
| 课程管理 ▲    |                        |          |                     | 钢铁是怎样炼成的         |            | ĺ           |
| 课程管理      | 章节知识点                  | 资源 授课团队  | 学习人数 访问量            |                  |            |             |
| 题库管理    ▼ | 访问量: <mark>52</mark> 次 |          |                     | BTIE             | 至          | 搜索          |
| 考试管理 🗸 👻  |                        |          |                     | NULTICK.         |            | 1504        |
| 课程学习 🗸 🔻  | 姓名                     | 账号       | 时间                  | IP               | 设备         | 时长          |
|           | 教师—                    | teacher1 | 2022-07-05 17:07:27 | 115.60.56.137    | windows    | 1秒          |
| · 便拟珠-3 ▼ | 匿名                     | 0        | 2022-07-05 16:56:04 | 116.179.37.239   | iphone     | 1秒          |
|           | 匿名                     | 0        | 2022-07-05 16:56:02 | 116.179.37.61    | other      | 1秒          |
|           | 教师—                    | teacher1 | 2022-07-05 16:07:34 | 115.60.56.137    | windows    | 1秒          |
|           | 学生一                    | student1 | 2022-07-05 10:14:25 | 115.60.56.137    | windows    | 10分钟41秒     |
|           | 学生一                    | student1 | 2022-07-05 10:14:23 | 115.60.56.137    | windows    | 1秒          |
|           | 学生一                    | student1 | 2022-07-05 10:14:21 | 115.60.56.137    | windows    | 1秒          |
|           | 匿名                     | 0        | 2022-07-04 11:27:27 | 115.60.56.137    | windows    | 1秒          |
|           | 匿名                     | 0        | 2022-07-03 12:46:21 | 116.179.37.237   | iphone     | 1秒          |
|           | 匿名                     | 0        | 2022-07-03 12:46:18 | 116.179.37.196   | other      | 1秒          |
|           | 匿名                     | 0        | 2022-07-02 12:06:05 | 115.60.59.112    | windows    | 1秒          |
|           | 匿名                     | 0        | 2022-07-02 11:03:53 | 115.60.59.112    | windows    | 5分钟1秒       |
|           | 匿名                     | 0        | 2022-07-02 11:03:19 | 115.60.59.112    | windows    | 1秒          |
|           | 匿名                     | 0        | 2022-07-01 17:43:28 | 115.60.59.112    | windows    | 1秒          |

# 题库管理

进入后台->左侧菜单->题库管理

### 题库管理

如果在某个课程团队里面,则这里就会显示该课程题库。

|           | <b>善试系统</b> |      |           | 首页   | 新闻      | 课程     | 考试   | 手册▼ | 客户端   | 0   | 教师— ▼  |
|-----------|-------------|------|-----------|------|---------|--------|------|-----|-------|-----|--------|
| 课程管理   ▼  |             |      | 课程分类      | 请选择  |         | ~      | 课程名  | 称   |       |     | 搜索     |
| 题库管理 🔺    | 课程名称        | 题目数量 | 操作        |      |         |        |      |     | 对学    | 生公开 |        |
| 题库管理      | 钢铁是怎样炼成的    | 7    | 知识树模式 列表模 | 试 统计 | 题目数量    |        |      |     |       |     |        |
| 考试管理・マ    |             |      |           |      | 20条/页   | ✓ ±1 % | - F7 | 1   | 下一面 到 | ≊ 1 | 而 确实   |
| 课程学习    ▼ |             |      |           |      | 20 10 1 |        |      |     |       |     | ~ WEAE |
| 模拟练习    ▼ |             |      |           |      |         |        |      |     |       |     |        |
|           |             |      |           |      |         |        |      |     |       |     |        |
|           |             |      |           |      |         |        |      |     |       |     |        |
|           |             |      |           |      |         |        |      |     |       |     |        |
|           |             |      |           |      |         |        |      |     |       |     |        |
|           |             |      |           |      |         |        |      |     |       |     |        |
|           |             |      |           |      |         |        |      |     |       |     |        |
|           |             |      |           |      |         |        |      |     |       |     |        |
|           |             |      |           |      |         |        |      |     |       |     |        |
|           |             |      |           |      |         |        |      |     |       |     |        |
|           |             |      |           |      |         |        |      |     |       |     |        |

## 知识树模式

#### 点击【知识树】按钮可进入知识树模式。

| 10000000000000000000000000000000000000 | 唐试系统                                           | 首页      | 新闻 | 课程 | 考试 | 手册 ▼ | 客户端 | Ω | 教师— 🔻 |
|----------------------------------------|------------------------------------------------|---------|----|----|----|------|-----|---|-------|
| 课程管理 🔻                                 | 钢                                              | 铁是怎样炼成的 | 的  |    |    |      |     |   |       |
| 题库管理 🔺                                 | <ul> <li>☞ 重新統计题目数量</li> <li>▲ 批量导入</li> </ul> |         |    |    |    |      |     |   |       |
| 题库管理                                   | ✓ 前伯牙摔琴谢知音                                     |         |    |    |    |      |     |   |       |
| 考试管理    ▼                              | 题目管理 ④ 添加題目                                    |         |    |    |    |      |     |   |       |
| 课程学习    ▼                              | ~ 锦瑟无端五十弦 7                                    |         |    |    |    |      |     |   |       |
| 模拟练习    ▼                              | 单选 多选 判断 填空 问答 问答 阅读理解 超目管理 (                  | ④ 添加题目  |    |    |    |      |     |   |       |
|                                        | > 庄子休鼓盆成大道 0                                   |         |    |    |    |      |     |   |       |
|                                        |                                                |         |    |    |    |      |     |   |       |
|                                        |                                                |         |    |    |    |      |     |   |       |
|                                        |                                                |         |    |    |    |      |     |   |       |
|                                        |                                                |         |    |    |    |      |     |   |       |
|                                        |                                                |         |    |    |    |      |     |   |       |
|                                        |                                                |         |    |    |    |      |     |   |       |
|                                        |                                                |         |    |    |    |      |     |   |       |
|                                        |                                                |         |    |    |    |      |     |   |       |

### 列表模式

点击【列表】按钮可进入列表模式。 可根据题目名称、上传人、所属章节、题目类型、难度系数等条件进行搜索。

| 1 全爪成量 |                                           | 首页 新闻 课程 考试 手册 🕶 客户端 👥 教师— 🕶             |
|--------|-------------------------------------------|------------------------------------------|
| 课程管理   | 钢铁是怎样烦                                    | 东成的                                      |
| 题库管理   | <ul> <li>● 添加题目 ▲ 批量导入</li> </ul>         |                                          |
| 题库管理   | 题目名称 上传人 所属                               | 属章节 请选择 マ 超目类型 请选择 マ                     |
| 考试管理   | <b>难度</b> 请选择 ▼ 状态 请选择 ▼ <b>搜索</b>        |                                          |
| 课程学习   | 题目                                        | 类型 难度 上传人 时间 状态 操作                       |
| 模拟练习   | 予观夫巴陵胜状,在洞庭一湖。衔远山,吞长江,浩浩汤汤,横无际涯; 朝晖夕阴, 气, | 遼万 阅读理解 一般 管理员 2022-06-26 启用 编辑 预览       |
|        | 我们将礼仪的定义概括为                               | 问答 困难 管理员 2022-06-26 启用 编辑 预览            |
|        | 简述辉石的地质成因产状                               | 问答 一般 管理员 2022-06-26 启用 <del>编辑</del> 预览 |
|        | 蛇纹石常见伴生矿物、、、等                             | 填空 简单 管理员 2022-06-26 启用 编辑 预览            |
|        | 霞石在偏光鏡下为无色透明                              | 判断 困难 管理员 2022-06-26 启用 编辑 预览            |
|        | 影响类质同像的主要内部因素是取决于                         | 多选 一般 管理员 2022-06-26 启用 编辑 预览            |
|        | 石英的单体形态为                                  | 单选 简单 管理员 2022-06-26 启用 编辑 预览            |
|        | 移动 禁用 启用 删除                               |                                          |
|        |                                           | 20条/页 🖌 共7条 上一页 1 下一页 到第 1 页 确定          |
|        |                                           |                                          |
|        | 移动  禁用  启用  删除                            | 20 彖页 		 共7 条 上一页 1 下一页 到第 1 页 微镜        |

### 单个添加题目

#### 需要填写的内容有所属知识点、难度系数、题目标题、选项、答案等。

| ● 鱼知贝学 | 目書试系统         |                                                            | 首页    | 新闻       | 课程      | 考试            | 手册 ▼       | 客户端       | Ω       | 教师— ▼    |
|--------|---------------|------------------------------------------------------------|-------|----------|---------|---------------|------------|-----------|---------|----------|
| 课程管理   |               | 钢铁是怎样燃                                                     | 东成的   |          |         |               |            |           |         |          |
| 题库管理   | 所属知识点         |                                                            |       |          |         |               |            |           |         | Ŧ        |
| 题库管理   | 难度系数          | <ul> <li>         简单 一般 因难     </li> </ul>                 |       |          |         |               |            |           |         |          |
| 考试管理   | 题目标题          |                                                            |       | o #4 = : | = = = : |               | u <u>.</u> |           | 3 6 1   |          |
| 课程学习   | ARE LI 10 MAR |                                                            |       | 77 88 ·  | ;       |               |            | = += + ∀0 | Aa ee a |          |
| 模拟练习   |               |                                                            |       |          |         |               |            |           |         |          |
|        |               | 元素路径                                                       |       |          |         |               |            |           | Ę       | 数统计      |
|        |               | ④ 上传音视频 (仅支持mp3, mp4)                                      |       |          |         |               |            |           |         |          |
|        |               | 标题格式                                                       |       |          | 損       | 影作            |            |           |         |          |
|        |               |                                                            |       |          |         |               |            |           |         |          |
|        | 试题解析          | ") (* B 🗄 I 🗓 💩 X, X <sup>2</sup> 🗳 66 🗄 🖲 — 🧷 🕀 🚞 🗖 🔜 🖏 🦓 | 🟥 📲 🖼 | Ω₩≣      |         | <b>≣•</b> !≣• | 8          | ≡ ‡≣ • A8 | 🔍 🕽     | E 💻      |
|        |               |                                                            |       |          |         |               |            |           |         |          |
|        |               | 一番1822.                                                    |       |          |         |               |            |           | 4       | -201641+ |
|        |               |                                                            |       |          |         |               |            |           |         |          |
|        |               |                                                            |       |          |         |               |            |           |         |          |
|        | 试题答案          |                                                            |       |          |         |               |            |           |         |          |
|        |               | 提交                                                         |       |          |         |               |            |           |         |          |

## 批量导入题目

必须使用专用模板格式。 请先下载模板文件,按照模板格式填入内容,然后再导入。

| 10000000000000000000000000000000000000 | <u>国善试系统</u>                                 |                                | 首页 新闻    | 课程 考  | 行试 手册 ▼ 客户端     | 👤 教师—▼   |
|----------------------------------------|----------------------------------------------|--------------------------------|----------|-------|-----------------|----------|
| 课程管理                                   | •                                            | 钢铁是怎                           | 羊炼成的     |       |                 |          |
| 題库管理                                   | <ul> <li>▲ ① 添加题目</li> <li>▲ 批量导入</li> </ul> |                                |          |       |                 |          |
| 题库管理                                   | 题目名称                                         | 上传人                            | 所属章节 请选择 | ~     | 题目类型 请选择        | Ţ        |
| 考试管理                                   | ▼ 难度 请选择                                     | 导入                             | ×        |       |                 |          |
| 课程学习                                   | ▼                                            | 基本题型 阅读理解                      |          | 难度 上传 | 人时间状态           | 操作       |
| 模拟练习                                   | ▼ 予观夫巴陵胜状,在洞廊                                | 1<br>批量导入 (→) 选择文件             |          | 一般管理  | 员 2022-06-26 启用 | 编辑 预览    |
|                                        | 我们将礼仪的定义概括为                                  | 、<br>文件格式: xls、xlsx, 行数1千以内, 機 | 板下载      | 困难 管理 | 员 2022-06-26 启用 | 编辑预览     |
|                                        | 简述辉石的地质成因产物                                  | ,                              |          | 一般管理  | 员 2022-06-26 启用 | 编辑 预览    |
|                                        |                                              |                                |          | 简单管理  | 员 2022-06-26 启用 | 编辑预览     |
|                                        | 霞石在偏光镜下为无色。                                  | Ž                              |          | 困难 管理 | 员 2022-06-26 启用 | 编辑预览     |
|                                        | 影响类质同像的主要内部                                  | i.                             |          | 一般管理  | 员 2022-06-26 启用 | 编辑预览     |
|                                        | 石英的单体形态为                                     |                                | 単進       | 简单 管理 | 员 2022-06-26 启用 | 编辑预览     |
|                                        | □ 移动 禁用 启                                    | 日 删除                           |          |       |                 |          |
|                                        |                                              |                                | 20 祭/页   | ✔ 共7祭 | 上一页 1 下一页 到     | 第 1 页 确定 |
|                                        |                                              |                                |          |       |                 |          |

#### 预览题目

点击【预览】按钮,可预览题目。

| 10000000000000000000000000000000000000 | 营试系统                                                  |               |         | 首页 | 新闻       | 课程  | 考试 | 手册▼    | 客户端  |     | 教师— ▼ |
|----------------------------------------|-------------------------------------------------------|---------------|---------|----|----------|-----|----|--------|------|-----|-------|
| 课程管理                                   |                                                       |               | 钢铁是怎样炼匠 | 戓的 |          |     |    |        |      |     |       |
| 题库管理                                   | <ul> <li>         ● 添加题目         ▲ 批量     </li> </ul> | 時入            |         |    |          |     |    |        |      |     |       |
| 题库管理                                   | 题目: 预览                                                |               |         |    |          |     |    | × 뮏 ĭ  | 青选择  |     | -     |
| 考试管理                                   | 多选 影响类质同                                              | )像的主要内部因素是取决于 |         |    |          |     |    |        |      |     |       |
| 课程学习                                   | ▲ 等大球体紧密                                              | 堆积            |         |    |          |     |    |        | 状态   | 操作  |       |
| 模拟练习・                                  |                                                       | 径<br>**       |         |    |          |     |    | -06-26 | 启用   | 编辑  | 预览    |
|                                        |                                                       | 1±            |         |    |          |     |    | -06-26 | 启用   | 编辑  | 预览    |
|                                        | 答案: B,D                                               |               |         |    |          |     |    | -06-26 | 启用   | 编辑  | 预览    |
|                                        | 元                                                     |               |         |    |          |     |    | -06-26 | 启用   | 编辑  | 预览    |
|                                        |                                                       |               |         |    |          |     |    | -06-26 | 启用   | 编辑  | 预览    |
|                                        |                                                       |               |         |    |          |     |    | -06-26 | 启用   | 编辑  | 预览    |
|                                        |                                                       |               |         |    |          |     |    | -06-26 | 启用   | 编辑  | 预览    |
|                                        | 移动祭用                                                  | 自用 删除         |         |    |          |     |    |        |      |     |       |
|                                        |                                                       |               |         |    | 20 条/页 🗸 | 共7条 |    | 1      | 一页到第 | 5 1 | 页确定   |

### 统计题目数量

题目数量不会自动更新,需要时请手动点击【统计题目数量】按钮。

# 考试管理

进入后台->左侧菜单->考试管理

## 我发布的考试

进入后台->左侧菜单->考试管理->我发布的

| 10000000000000000000000000000000000000 | ) 書试 ? | 系统           |                     |                     |                |                          | 首页           | 新闻     | 课程                      | 考试 手册 🗸 | 客户端   | <b>9</b> 教师—— |
|----------------------------------------|--------|--------------|---------------------|---------------------|----------------|--------------------------|--------------|--------|-------------------------|---------|-------|---------------|
| 课程管理 🔻                                 | ⊕ %    | 加考试          |                     |                     |                | 考试分类                     | 请选择          |        | Ŧ                       | 考试名称    |       | 搜索            |
| 题库管理 👻                                 |        | 考试名称         | 开始时间                | 结束时间                | 操作             |                          |              |        | 是否发布                    | 5 公布答案  | 开放报名  | 报名免审核         |
| 考试管理 🔺 🔺 我发布的                          |        | 2022下半年资格考试B | 2022-06-26 00:00:00 | 2022-12-31 00:00:00 | 编辑 复制<br>考生 批改 | リ 預覧 !<br>【 统计 !         | 导出试卷<br>导出成绩 |        | 已发布                     | ● 未公布   | 开放中   | ● 需审核         |
| 我参加的<br>我申请的                           |        | 2022下半年资格考试A | 2022-06-26 00:00:00 | 2022-12-31 00:00:00 | 编辑 复制<br>考生 批议 | 」 <u>预</u> 覧 !<br>【 统计 ! | 导出试卷<br>导出成绩 | 答题卡    | 已发布                     | 已公布     | 开放中   | 免审核           |
| 课程学习 🔹 🔻                               |        | 删除           |                     |                     |                |                          |              |        |                         |         |       |               |
| 模拟练习 ▼                                 |        |              |                     |                     |                |                          |              | 20条/页, | <ul> <li>共2条</li> </ul> | 上—页 1   | 下一页到第 | 1 页 确定        |
|                                        |        |              |                     |                     |                |                          |              |        |                         |         |       |               |
|                                        |        |              |                     |                     |                |                          |              |        |                         |         |       |               |
|                                        |        |              |                     |                     |                |                          |              |        |                         |         |       |               |
|                                        |        |              |                     |                     |                |                          |              |        |                         |         |       |               |
|                                        |        |              |                     |                     |                |                          |              |        |                         |         |       |               |
|                                        |        |              |                     |                     |                |                          |              |        |                         |         |       |               |
|                                        |        |              |                     |                     |                |                          |              |        |                         |         |       |               |

#### 添加编辑考试

点击【添加考试】或者【编辑】按钮。

1. 基本信息

需要填写的内容有考试标题、考试时间、考试分类、答题时间、总分、考试介绍 等。

| 👌 鱼知爪学三      | 营试系统 | 首页 新闻 课程 考试 手册 ▼ 客户端 💽 教师一▼                                                               |
|--------------|------|-------------------------------------------------------------------------------------------|
| 课程管理 🗸 🔻     |      |                                                                                           |
| 题库管理 ▼       | 基本信息 | 试验管理                                                                                      |
| 考试管理 🔺       | 考试标题 | 2022下半年安全考试C                                                                              |
| 我发布的         | 考试时间 | 2022-06-26 00:00:00 - 2022-12-31 00:00:00                                                 |
| 我参加的<br>我申请的 | 考试分类 | 消防安全考试                                                                                    |
| 课程学习    ▼    | 答题时间 | 120分钟 ~                                                                                   |
| 模拟练习 ▼       | 总分   | 100 分                                                                                     |
|              | 封面图片 | <ul> <li>⑥ 选择文件</li> </ul>                                                                |
|              |      | 支持格式 jpg, jpeg, png                                                                       |
|              | 考试介绍 | (*) ○ B 草 I U AS X, X* ♥ ● ● ● ● ● ● ● ● ● ● ● ● ● ● ● ● ● ●                              |
|              |      | 这个寓言故事说明世上事物纷繁复杂,只要反复实践,掌握了它的客观规律,就能得心应手,运用自如,迎刃而解。                                       |
|              |      | 文章叙议相问,层穴分明,写李牛时动作之优美,技术之高超;成功后的志得意满等,绘声绘色,如闻如见,引人入胜。语言生动形象,"目无全牛"、"游刃有余"、"踌躇满志"成语,即出自本篇。 |
|              |      | 庖丁为文蕙君解牛(1),手之所触,肩之所倒,足之所履,膝之所踦(2),署然帅然(3),要刀骚然(4),莫不中晋。合于桑林之舞(5),乃中经首之会(6)。              |
|              |      | 文惠君曰: "譆 (7) , 善哉! 技趣至此乎 (8) ? "                                                          |

#### 2. 试题管理

#### 有三种组卷方式:题库选取、随机组卷和学生抽题。

| 10000000000000000000000000000000000000 |                                                                                                    | È          | 颃  | 新闻 诸 | 親祖 考试 | 手册 ▼ | 客户端        | Ω         | 教师— ▼ |
|----------------------------------------|----------------------------------------------------------------------------------------------------|------------|----|------|-------|------|------------|-----------|-------|
| 课程管理 🗸 🔻                               |                                                                                                    | 2022下半年安全考 | 试C |      |       |      |            |           | Î     |
| 题库管理 🗸 👻                               | 基本信息 试题管理                                                                                                    |            |    |      |       |      |            |           |       |
| 考试管理 🔺                                 | 组卷方式 💿 题库选取 🔷 随机组卷 🔷 学生抽题                                                                                                    |            |    |      |       |      |            |           | - 1   |
| 我发布的                                   | 确定 取消                                                                                                    |            |    |      |       |      |            |           | - 1   |
| 我参加的                                   |                                                                                                    |            |    |      |       |      |            |           |       |
| 我中南的<br>                               |                                                                                                    |            |    |      |       |      | <i>删</i> 除 | 相序:       | 0     |
| ₩在子づ •<br>模拟练习 •                       | <ul> <li>▲ 球状</li> <li>⑤ 四章三八面体</li> <li>○ 六方推柱体</li> <li>⑦ 重纤维状或放射状</li> <li>答案: C</li> <li>分值: 20</li> </ul>                        |            |    |      |       |      |            |           |       |
|                                        | 2. 多选影响类质同像的主要内部因素是取决于                                                                                                    |            |    |      |       |      | 删除         | 排序:       | 0     |
|                                        | <ul> <li>▲ 等大球体紧密性积</li> <li>● 原子和高子半径</li> <li>● 高子类型和键性</li> <li>● 高子类型和键性</li> <li>         答案: 8,0         分值: 20     </li> </ul> |            |    |      |       |      |            |           |       |
|                                        | 3. 判断 露石在偏光镜下为无色诱明                                                                                                    |            |    |      |       |      | na la A    | All the . | •     |

(1) 题库选取

可根据题目名称、上传人、所属专业、所属课程、所属章节、题目类型、难度系数等条件进行搜索。

|      | 和喜试系         | <del>系统</del>                  | 首页新闻 | 课程 | 考试 手机 | ዘ 🗕 | 客户端 | 👤 教师  |   |
|------|--------------|--------------------------------|------|----|-------|-----|-----|-------|---|
| 课程管理 | -            | 2022下半年安全考                     | 试C   |    |       |     |     |       | ľ |
| 题库管理 | ▼ 基本信        | 信息 试题管理                        |      |    |       |     |     |       |   |
| 考试管理 | •            | 选择题目                           |      |    | ×     |     |     |       |   |
| 我发布的 |              | 题目名称 所属课程 请选择                  | T    |    |       | Â   |     |       |   |
| 我参加的 |              | 所属章节 请选择 🛛 🐨 题目类型 请选择          | ~    |    |       |     |     |       |   |
| 我申请的 | 1. 单         | <b>难度</b> 请选择 ▼ <b>搜索</b>      |      |    |       |     | 删除  | 排序: 0 |   |
| 课程学习 | ▼ ▲ 块状       | 大 题目                           | 类型   | 难度 | 操作    |     |     |       |   |
| 模拟练习 |              | 予观夫巴陵胜状,在洞庭一湖。衔远山,吞长江,浩浩汤汤,横无际 | 阅读理解 | 一般 | ۲     |     |     |       |   |
|      | D<br>至       | 我们将礼仪的定义概括为                    | 问答   | 趣难 | ۲     | I   |     |       |   |
|      | 分值:          | 简述辉石的地质成因产状                    | 问答   | 一般 | ۲     | I.  |     |       |   |
|      | 2. 多         |                                | 填空   | 简单 | ۲     | I   | 删除  | 排序: 0 |   |
|      | ▲ 等大         | 電石在偏光鏡下为无色透明                   | 判断   | 困难 | ۲     | I.  |     |       |   |
|      | ■ 原子<br>■ 温度 | 影响类质同像的主要内部因素是取决于              | 多选   | 一般 | ۲     |     |     |       |   |
|      | □ 离子         | 子类型和键性                         |      |    |       |     |     |       |   |
|      | 答案: 6        | B,D                            |      |    |       |     |     |       |   |
|      | 分值:          | 20                             |      |    |       |     |     |       |   |
|      | 3 単          | 断 露石在信光镜下为于色透明                 |      |    |       |     |     |       |   |

#### (2) 随机组卷

填写各题目类型所需的数量。 选择组卷范围,可以选取课程或者章节知识点范围内随机组卷。

| の思想で | 学习 | <b>善试系统</b> |                                                       |                |    |           | 首页  | 新闻 | 课程   | 考试   | 手册▼ | 客户端 | 0 | 教师— ◄ |
|------|----|-------------|-------------------------------------------------------|----------------|----|-----------|-----|----|------|------|-----|-----|---|-------|
| 课程管理 | -  |             |                                                       |                | 2  | 2022下半年安全 | 考试C | ;  |      |      |     |     |   |       |
| 题库管理 | •  | 基本信息 试题     | 管理                                                    |                |    |           |     |    |      |      |     |     |   |       |
| 考试管理 | •  | 组卷方式        | <ul> <li>题库选取      <ul> <li>随机</li> </ul> </li> </ul> | 山组卷 🔵 学生抽      | 题  |           |     |    |      |      |     |     |   |       |
| 我发布的 |    | 组卷范围        | 堂田玉石鉴定 ④ 知识                                           | 占( <b>可</b> 选) |    |           |     |    |      |      |     |     |   |       |
| 我参加的 |    | 110/011     | <ul> <li>● 选择范围</li> </ul>                            | Jui(-362)      |    |           |     |    |      |      |     |     |   |       |
| 我申请的 |    |             |                                                       |                |    |           |     |    |      |      |     |     |   |       |
| 课程学习 | -  | 单选          | 1                                                     | 道              | 每道 | 20        | 分   |    | 可用题目 | 33 道 |     |     |   |       |
| 模拟练习 | •  | 多选          | 1                                                     | 道              | 每道 | 20        | 分   |    | 可用题目 | 7 道  |     |     |   |       |
|      |    | 判断          | 1                                                     | 道              | 每道 | 20        | 分   |    | 可用题目 | 25 道 |     |     |   |       |
|      |    | 填空          | 1                                                     | 道              | 每道 | 20        | 分   |    | 可用题目 | 87 道 |     |     |   |       |
|      |    | 问答          | 1                                                     | 道              | 每道 | 20        | 分   |    | 可用题目 | 16 道 |     |     |   |       |
|      |    | 阅读理解        | 0                                                     | 道              | 每道 | 20        | 分   |    | 可用题目 | 0 道  |     |     |   |       |
|      |    |             | 确定取消                                                  |                |    |           |     |    |      |      |     |     |   |       |
|      |    |             |                                                       |                |    |           |     |    |      |      |     |     |   |       |
|      |    |             |                                                       |                |    |           |     |    |      |      |     |     |   |       |

(3) 学生抽题

填写各题目类型所需的数量。

选择组卷范围,可以选取课程或者章节知识点范围内随机抽题。

| 10000000000000000000000000000000000000 |   | 营试系统    |                            |                 |    | Ĕ         | 颃  | 新闻 | 课程   | 考试   | 手册▼ | 客户端 | 0 | 教师— 🔻 |
|----------------------------------------|---|---------|----------------------------|-----------------|----|-----------|----|----|------|------|-----|-----|---|-------|
| 课程管理                                   | • |         |                            |                 | 20 | )22下半年安全考 | 试C |    |      |      |     |     |   | ^     |
| 题库管理                                   | • | 基本信息 试题 | 管理                         |                 |    |           |    |    |      |      |     |     |   |       |
| 考试管理                                   | • | 组卷方式    | ○ 题库选取 ○ 随机                | 组卷 💿 学生抽题       |    |           |    |    |      |      |     |     |   |       |
| 我发布的                                   |   | 汨卷范围    | 常用玉石塔完 の 知识                | 与(司选)           |    |           |    |    |      |      |     |     |   |       |
| 我参加的                                   |   |         | <ul> <li>⊕ 洗择范围</li> </ul> | <i>((-1)22)</i> |    |           |    |    |      |      |     |     |   |       |
| 我申请的                                   |   |         |                            |                 |    |           |    |    |      |      |     |     |   |       |
| 课程学习                                   | • | 单选      | 1                          | 道               | 毎道 | 20        | 分  |    | 可用题目 | 33 道 |     |     |   |       |
| 模拟练习                                   | • | 多选      | 1                          | 道               | 毎道 | 20        | 分  |    | 可用题目 | 7 道  |     |     |   |       |
|                                        |   | 判断      | 1                          | 道               | 毎道 | 20        | 分  |    | 可用题目 | 25 道 |     |     |   | _     |
|                                        |   | 填空      | 1                          | 道               | 每道 | 20        | 分  |    | 可用题目 | 87 道 |     |     |   |       |
|                                        |   | 问答      | 1                          | 道               | 每道 | 20        | 分  |    | 可用题目 | 16 道 |     |     |   | - 1   |
|                                        |   | 阅读理解    | 0                          | 道               | 每道 | 20        | 分  |    | 可用题目 | 0 道  |     |     |   |       |
|                                        |   | 重复抽题    | 0 次, 允许重新抽                 | 题的次数            |    |           |    |    |      |      |     |     |   | - 1   |
|                                        |   |         | 确定取消                       |                 |    |           |    |    |      |      |     |     |   |       |
|                                        |   |         |                            |                 |    |           |    |    |      |      |     |     |   |       |

#### 3.证书设置

包括获得条件(合格分数线)、证书名称、证书内容、发证单位、发证时间、证书编号等。

| 10000000000000000000000000000000000000 | 書试系统 | i    |      |        |      |         | 首页   | 新闻 | 课程 | 考试 | 手册 🔻 | 客户端 | 0 | 教师— ▼ |
|----------------------------------------|------|------|------|--------|------|---------|------|----|----|----|------|-----|---|-------|
| 课程管理 🗸 👻                               |      |      |      |        |      | 2022下半年 | 资格考试 | ťΑ |    |    |      |     |   |       |
| 题库管理 🗾 👻                               | 基本信息 | 试题管理 | 证书设置 |        |      |         |      |    |    |    |      |     |   |       |
| 考试管理                                   | 获得条件 | 证书名称 | 证书内容 | 发证单位   | 发证时间 | 证书编号    |      |    |    |    |      |     |   |       |
| 我发布的                                   | 考试得分 | } 80 |      | ▼ 合格分数 | (线   |         |      |    |    |    |      |     |   |       |
| 我参加的                                   |      |      |      |        |      |         |      |    |    |    |      |     |   |       |
| 我申请的                                   |      | 重新生成 | 学员证书 | 提交     | 证书预览 |         |      |    |    |    |      |     |   |       |
| 课程学习    ▼                              |      |      |      |        |      |         |      |    |    |    |      |     |   |       |
| 模拟练习    ▼                              |      |      |      |        |      |         |      |    |    |    |      |     |   |       |
|                                        |      |      |      |        |      |         |      |    |    |    |      |     |   |       |
|                                        |      |      |      |        |      |         |      |    |    |    |      |     |   |       |
|                                        |      |      |      |        |      |         |      |    |    |    |      |     |   |       |
|                                        |      |      |      |        |      |         |      |    |    |    |      |     |   |       |
|                                        |      |      |      |        |      |         |      |    |    |    |      |     |   |       |
|                                        |      |      |      |        |      |         |      |    |    |    |      |     |   |       |
|                                        |      |      |      |        |      |         |      |    |    |    |      |     |   |       |
|                                        |      |      |      |        |      |         |      |    |    |    |      |     |   |       |

| 基本信息 | 试题管理        | 证书设置 |      |      |      |
|------|-------------|------|------|------|------|
| 获得条件 | 证书名称        | 证书内容 | 发证单位 | 发证时间 | 证书编号 |
| 证书名称 | <b>炼钢技术</b> | 技能证书 |      |      |      |
|      | 重新生成学       | 学员证书 | 提交   | 证书预览 |      |

| 基本信息   | 式题管理   | 证书设置     |         |                                         |               |
|--------|--------|----------|---------|-----------------------------------------|---------------|
| 获得条件 认 | 正书名称   | 证书内容     | 发证单位    | 发证时间                                    | 证书编号          |
| 证书内容   | 于2022年 | ₹8月1日参加領 | 网铁是怎样炼! | 成的职业技能考                                 | 考试,成绩合格,特发此证。 |
|        |        |          |         |                                         |               |
|        | 字数100以 | 从内,包括标点  | 符号。     |                                         |               |
| 内容字体   | 微软雅黑   | 2        |         | •                                       |               |
| 内容字号   | 28     |          |         | -                                       |               |
| 内容颜色   | Green  |          |         | -                                       |               |
|        |        | 学员证书     | 提亦      | 证书预览                                    |               |
|        |        |          | JÆX     | C D D D D D D D D D D D D D D D D D D D |               |
| 基本信息 词 | 式题管理   | 证书设置     |         |                                         |               |
| 获得条件 订 | E书名称   | 证书内容     | 发证单位    | 发证时间                                    | 证书编号          |
| 发证单位   | 鱼知凡学   | 学习考试平台   |         |                                         |               |
| 单位字体   | 华文仿宋   | 5        |         | -                                       |               |
| 单位字号   | 18     |          |         | ~                                       |               |
| 单位颜色   | Green  |          |         | T                                       |               |
|        |        | **       | 坦六      |                                         |               |
|        |        | 子页址书     | 一定文     | 业力观觉                                    |               |

| 基本信息 词 | 式题管理  | 证书设置  |       |                                       |      |
|--------|-------|-------|-------|---------------------------------------|------|
| 获得条件 认 | E书名称  | 证书内容  | 发证单位  | 发证时间                                  | 证书编号 |
| 发证时间   | 二零二:  | 年九月一日 |       |                                       |      |
| 时间字体   | 华文仿末  | 5     |       | ~                                     |      |
| 时间字号   | 18    |       |       | ~                                     |      |
| 时间颜色   | Green |       |       | ~                                     |      |
|        |       | 学品证书  | 根亦    | 证书预览                                  |      |
|        |       |       | JALAC |                                       |      |
| 基本信息 词 | 式题管理  | 证书设置  |       |                                       |      |
| 获得条件 认 | E书名称  | 证书内容  | 发证单位  | 发证时间                                  | 证书编号 |
| 编号字体   | 华文仿书  | 2     |       | -                                     |      |
| 编号字号   | 18    |       |       | -                                     |      |
| 编号颜色   | Green |       |       | -                                     |      |
|        |       |       |       | · · · · · · · · · · · · · · · · · · · |      |

## 预览考试

点击【预览】图标按钮,即可预览考试题目。

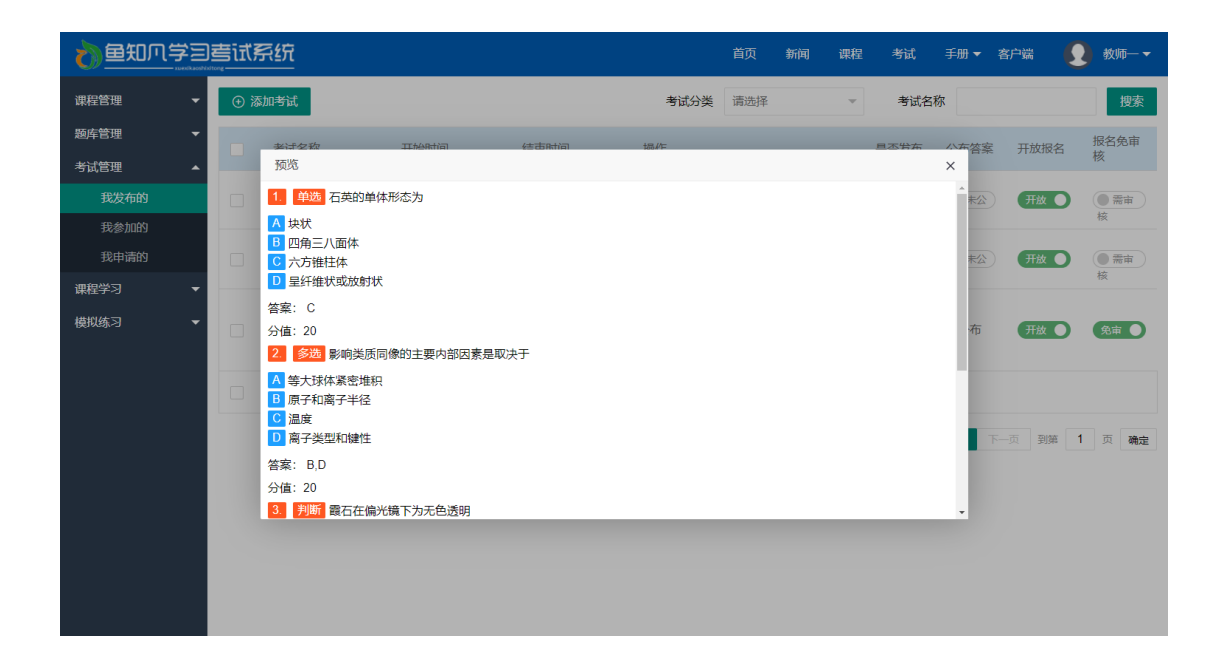

#### 发布考试

点击【发布】按钮开关,即可发布考试,学生就可以看到了。 发布之后考试的题目信息就无法修改了。

#### 考生管理

点击【考生】按钮,可以查看所有已报名的考生,包括账号、姓名、时间、审核 状态、是否获得证书。

选中考生,可以进行审核、发放证书等操作。

| 10000000000000000000000000000000000000 | 1巻试系统                      | ž          |    |       |    |           | 首           | 页 新闻   | 课程  | 考试     | 手册 ▼ | 客户端   | Ω   | 教师— ▼ |
|----------------------------------------|----------------------------|------------|----|-------|----|-----------|-------------|--------|-----|--------|------|-------|-----|-------|
| 课程管理 🗸 🔻                               |                            |            |    |       |    | 2022下     | 半年资格        | 考试A    |     |        |      |       |     |       |
| 题库管理 ▼                                 | <ul> <li>① 添加考:</li> </ul> | ±          |    |       |    | 爂         | 号/姓名        |        |     | 审核状    | 态 请选 | 择     | Ŧ   | 搜索    |
| 考试管理                                   |                            | 账号         |    | 姓名    |    | 申请时间      |             |        |     | 审核状态   |      | 获得证   | :书  |       |
| 我发布的                                   |                            | student1   |    | 学生一   |    | 2022-06-2 | 29 12:15:23 |        |     | 已审核    |      | 未获得   | ŕ   |       |
| 我参加的                                   |                            | wangdachui |    | 王大锤   |    | 2022-06-2 | 28 17:27:22 |        |     | 已审核    |      | 已获    | 导   |       |
| 我申请的                                   |                            | 删除         | 审核 | 请选择 👻 | 确定 | 证书        | 请选择 🔻       | 确定     |     |        |      |       |     |       |
| 课程学习    ▼                              |                            |            |    |       |    |           |             |        |     |        | _    |       |     |       |
| 模拟练习    ▼                              |                            |            |    |       |    |           |             | 20 条/页 | ▼ 共 | 2条 上一页 | Į 1  | 下一页到第 | ( 1 | 页确定   |
|                                        |                            |            |    |       |    |           |             |        |     |        |      |       |     |       |
|                                        |                            |            |    |       |    |           |             |        |     |        |      |       |     |       |
|                                        |                            |            |    |       |    |           |             |        |     |        |      |       |     |       |
|                                        |                            |            |    |       |    |           |             |        |     |        |      |       |     |       |
|                                        |                            |            |    |       |    |           |             |        |     |        |      |       |     |       |
|                                        |                            |            |    |       |    |           |             |        |     |        |      |       |     |       |
|                                        |                            |            |    |       |    |           |             |        |     |        |      |       |     |       |
|                                        |                            |            |    |       |    |           |             |        |     |        |      |       |     |       |
|                                        |                            |            |    |       |    |           |             |        |     |        |      |       |     |       |

点击【添加考生】按钮,可以批量添加考生,或者从课程学员导入进来。

|      | 733 | 書试系 | 系统                  |                                                        | 首页                | 新闻                                 | 课程                       | 考试       | 手册▼         | 客户端    |   | 教师— ▼ |
|------|-----|-----|---------------------|--------------------------------------------------------|-------------------|------------------------------------|--------------------------|----------|-------------|--------|---|-------|
| 课程管理 | Ŧ   |     |                     | 2022下半年资                                               | 资格考试              | A                                  |                          |          |             |        |   |       |
| 题库管理 | -   | ⊕ % | 珈考生                 | 账号/姓                                                   | 名                 |                                    |                          | 审核状态     | <b>达</b> 请进 | 择      | Ŧ | 搜索    |
| 考试管理 | -   |     | 添加考生                |                                                        |                   |                                    |                          |          | ×           | 审核状态   |   |       |
| 我发布的 |     |     | 选择用户 课程学员           |                                                        |                   |                                    |                          |          |             | 已审核    |   |       |
| 我参加的 |     |     |                     | 角色 请选择 👻 账                                             | 号/姓名              |                                    |                          | 搜索       |             | 已审核    |   |       |
| 我申请的 |     |     |                     |                                                        |                   |                                    |                          |          | - 1         | 已审核    |   |       |
| 课程学习 | •   |     | <ul> <li></li></ul> | 教师二(teacher2) 学生三(stude     李-楠(liyinan)     张建国(zhang | nt3)<br>gjianguo) | <ul> <li>学生</li> <li>学生</li> </ul> | E≡(student<br>E—(student | 2)<br>1) |             |        |   |       |
| 模拟练习 | •   |     | 数师—(teacher1)       |                                                        |                   |                                    |                          |          |             |        |   |       |
|      |     |     |                     |                                                        |                   |                                    | 全流                       | 确定       |             | 下一页 到第 | 1 | 页确定   |
|      |     |     |                     | 20 条/页 🖌 共9 条                                          | 上一页 1             | 下一页                                | 到第 1                     | 页确:      | Ê           |        |   |       |
|      |     |     |                     |                                                        |                   |                                    |                          |          |             |        |   |       |
|      |     |     |                     |                                                        |                   |                                    |                          |          |             |        |   |       |
|      |     |     |                     |                                                        |                   |                                    |                          |          | - 8         |        |   |       |
|      |     |     |                     |                                                        |                   |                                    |                          |          |             |        |   |       |
|      |     |     |                     |                                                        |                   |                                    |                          |          |             |        |   |       |
|      |     |     |                     |                                                        |                   |                                    |                          |          |             |        |   |       |
|      |     |     |                     |                                                        |                   |                                    |                          |          |             |        |   |       |

如果考试成绩达到设定的条件,则自动获得证书。

| 台知贝学三    | 营试系统    | 首页 新闻 课程 考试 文档★ 手册★ ;                                                                                                    | 产品库 ▼ 客户端 | 教师─ ▼     |
|----------|---------|----------------------------------------------------------------------------------------------------|-----------|-----------|
| 课程管理 🔫   |         | 2022下半年资格考试A                                                                                                    |           |           |
| 题库管理 🔹 👻 | e State | 账号游名 市场状                                                                                                    | 杰 清洗择     | ▼ 搜索      |
| 考试管理     | MAGUETO | <b>下:</b> #3%元+#2                                                                                                    | × 获       | 得证书       |
| 我发布的     |         |                                                                                                    | 未得        | 获得        |
| 我参加的     |         |                                                                                                    |           | 已获得       |
| 我申请的     |         | 👔 结业证书 💈                                                                                                    |           |           |
| 课程学习 🔹   |         |                                                                                                    |           |           |
| 樹和练习 ▼   |         | 王大種 于2022年8月1日参加钢铁是怎样<br>炼成的职业技能考试,成绩合格,特发此证。<br><sup>全市編号:</sup> 20220728L11E9QSVOK<br>金加几号<br>二家二二<br>日<br>1999<br>1999 |           | 到第 1 页 确定 |

## 批改考试

点击【批改】按钮,可以看到所有学生的试卷。

|              |   | 喜试系统  |      |            |          | 首页   | 新闻     | 课程    | 考试   | 手册 ▼           | 客户端   | 0   | 教师— ▼       |
|--------------|---|-------|------|------------|----------|------|--------|-------|------|----------------|-------|-----|-------------|
| 课程管理         | • |       |      |            | 2022下半年资 | 格考试/ | ٩      |       |      |                |       |     |             |
| 题库管理         | • | 上传答题卡 |      |            | 状态       | 请选择  |        | Ŧ     | 姓名// | <del>《</del> 号 |       |     | 搜索          |
| 考试管理         | • |       | 姓夕   | <b>账</b> 号 | 壯本       | 復公   |        | 墙/F   |      |                |       |     |             |
| 我发布的         |   |       | 李一楠  | liyinan    | 未提交      | 暂无   |        | 17611 |      |                |       |     |             |
| 我参加的<br>我申请的 |   |       | 学生一  | student1   | 待批改      | 60.1 |        | 进入批   | 战 导  | 出答案            |       |     |             |
| 课程学习         | - |       | 王大锤  | wangdachui | 已批改      | 100  |        | 查看结   | 课    | 出答案            |       |     |             |
| 模拟练习         | • |       | 退回重做 |            |          |      |        |       |      |                |       |     |             |
|              |   |       |      |            |          |      | 20 条/页 | ♥ 共3氪 | ř.   | 页 1            | 下一页到键 | 5 1 | 页 <b>确定</b> |

未批改的试卷可以点击【进入批改】。

|      | 打喜匠气 | <u>活药</u>                               |     | 首页          | 新闻 | 课程 | 考试   | 手册▼  | 客户端    |   | 教师— ▼ |
|------|------|-----------------------------------------|-----|-------------|----|----|------|------|--------|---|-------|
| 课程管理 | -    | 2022下半年资                                | 略考  | <b></b> 考试A |    |    |      |      |        |   |       |
| 题库管理 | ▼ 上付 | <b>特題</b> 卡 状                           | 초 i | 清选择         |    | -  | 姓名/账 | ₹    |        |   | 搜索    |
| 考试管理 |      | 批改                                      |     |             |    |    |      | ×    |        |   |       |
| 我发布的 |      | 1. 单选 石英的单体形态为                          |     |             |    |    |      | Â    |        |   |       |
| 我参加的 |      | A         块状           B         四角三八面体 |     |             |    |    |      | 10   |        |   |       |
| 我申请的 |      |                                         |     |             |    |    |      |      |        |   |       |
| 课程学习 | · .  | ○ 王式(14)(36)(36)(A) 答案: C               |     |             |    |    |      | - 11 |        |   |       |
| 模拟练习 | · 🗌  | 分值: 20                                  |     |             |    |    |      |      |        |   |       |
|      |      | 学生: C                                   |     |             |    |    |      | - 11 | 下一页 到第 | 1 | 页确定   |
|      |      | 得分: 20                                  |     |             |    |    |      |      |        |   |       |
|      |      | 2. 多选影响类质同像的主要内部因素是取决于                  |     |             |    |    |      |      |        |   |       |
|      |      | A 等大球体紧密堆积<br>B                         |     |             |    |    |      |      |        |   |       |
|      |      |                                         |     |             |    |    |      |      |        |   |       |
|      |      | D 离子类型和键性                               |     |             |    |    |      |      |        |   |       |
|      |      |                                         |     |             |    |    |      |      |        |   |       |
|      |      |                                         |     |             |    |    |      |      |        |   |       |
|      |      |                                         |     |             |    |    |      |      |        |   |       |

已批改的试卷可以点击【查看结果】 并且可以进行重新批改。

| 10000000000000000000000000000000000000                                                                                                    | <b>善试系统</b>                                                                                                    |                            | 首页                     | 新闻 | 课程 | 考试   | 手册 ▼ | 客户端    |     | 教师— ▼       |
|----------------------------------------------------------------------------------------------------|----------------------------------------------------------------------------------------------------|----------------------------|------------------------|----|----|------|------|--------|-----|-------------|
| 课程管理 ▼<br>题库管理 ▼                                                                                                    | 上传答题卡                                                                                                    | 2022下半年资格<br><sup>状态</sup> | 各考试A<br><sub>请选择</sub> | 4  | Ŧ  | 姓名/账 | 号    |        |     | 搜索          |
| <ul> <li>考试管理</li> <li>予以管理</li> <li>予次本的</li> <li>予約</li> <li>予約</li></ul> | 査査         1       1000         石英的单体形态为         A、块状         10       四角三八面体         10       二人面体         11       三分指進大助放射状         在案:       C         分信:       20         学生:       C         得分:       20 < |                            |                        |    |    |      | ×    | 下一页 到3 | ē 1 | 页 <b>确定</b> |

## 考试统计

点击【统计】图标按钮。 1 单体数据

| 1. | 总仰釵掂 |  |
|----|------|--|
|    |      |  |

| ● 鱼知贝学习        | 書试剤 | 系统   |      |         |      |                |      | 首页  | 新闻 课程 | 考试   | 手册 ▼ | 客户端    | <b>오</b> 教! | 师— 🗕   |
|----------------|-----|------|------|---------|------|----------------|------|-----|-------|------|------|--------|-------------|--------|
| 课程管理    ▼      | ⊕ % | 加考试  |      |         |      |                | 考试分类 | 请选择 | Ŧ     | 考试   | 名称   |        |             | 搜索     |
| 题库管理 🗸 🔻       |     | 关诉复数 |      | THARTIO | 结志和  | )问 <u>1</u> 級, | /F   |     |       | 且不労东 | 小车答案 | 一开放报:  | 名 报名:       | 免审     |
| 考试管理 🔺         |     | 统计   |      |         |      |                |      |     |       |      | ×    |        | 1%          |        |
| 我发布的           |     | 总体数据 | 成绩列表 | 题目正确率   | 得分区间 | 答错详情           |      |     |       |      | 未公   | 开放     |             | 「「「「」」 |
| 我参加的           |     | 已提交人 | 数    | 未提交     | 人数   | 平均分            |      | 正确率 | 错调    | 率    |      | 77.11  |             |        |
| 我中间的<br>课程学习 ▼ |     | 2    |      | 1       |      | 53.37          |      | 80% | 20%   | 5    | 未公   | 升版     |             |        |
| 模拟练习    ▼      |     |      |      |         |      |                |      |     |       |      |      | TT##   |             |        |
|                |     |      |      |         |      |                |      |     |       |      | Чr   | The    |             |        |
|                |     |      |      |         |      |                |      |     |       |      |      |        |             |        |
|                |     |      |      |         |      |                |      |     |       |      |      | 下一页 到袋 | s 1 क       | 御完     |
|                |     |      |      |         |      |                |      |     |       |      | - 1  |        |             |        |
|                |     |      |      |         |      |                |      |     |       |      | - 1  |        |             |        |
|                |     |      |      |         |      |                |      |     |       |      |      |        |             |        |
|                |     |      |      |         |      |                |      |     |       |      |      |        |             |        |
|                |     |      |      |         |      |                |      |     |       |      |      |        |             |        |

2. 成绩列表

|              | 73       | 書试え | 系统       |      |                      |      |      |        | 首页  | 新闻  | 课程   | 考试    | 手册 ▼      | 客户端          |     | 教师— ▼       |
|--------------|----------|-----|----------|------|----------------------|------|------|--------|-----|-----|------|-------|-----------|--------------|-----|-------------|
| 课程管理         | -        | ⊕ % | 加考试      |      |                      |      |      | 考试分类   | 请选择 |     | T    | 考试名   | 称         |              |     | 搜索          |
| 题库管理<br>考试管理 | Ť        |     | <u> </u> | 2    | I <del>MAR</del> tia | 结市时  | ia   | 188.0= |     |     |      | 旦不労东  | 小东答惑<br>× | ₹ 开放报        | 名   | 报名免审<br>核   |
| 我发布的         |          |     | 总体数据     | 成绩列表 | 题目正确率                | 得分区间 | 答错详情 |        |     |     |      |       | 未公        | 开放           | D   | ● 需审        |
| 我参加的<br>我申请的 |          |     | 姓名       |      | 账号                   |      |      | 状态     |     |     | 得分   |       | 未公        | 开放           | D   | (● 需审 )     |
| 课程学习         | <b>–</b> |     | 李一楠      |      | liyinan              |      |      | 未提交    |     |     | 暂无   |       |           |              |     | 核           |
| 描拟体习         | Ţ        |     | 学生一      |      | student              | l    |      | 待批改    |     |     | 60.1 |       | _         | _            | _   |             |
| 1920636-0    | Ť        |     | 王大锤      |      | wangda               | chui |      | 已批改    |     |     | 100  |       | 布         | 开放           | D   | 免审 🌔        |
|              |          |     |          |      |                      |      |      | 共3条 上- | 页 1 | 下一页 | 離任   | 1 页 碑 | 定<br>I    | 下—页 <b>到</b> | ≆ 1 | 页 <b>确定</b> |
|              |          |     |          |      |                      |      |      |        |     |     |      |       |           |              |     |             |

#### 3. 题目正确率

|                                            |     | 系统          |              |           |         | 首页新闻 | 课程  | 考试 手             | 冊▼ 蒼        | 沪端  👤  | 教师— 🗸       |
|--------------------------------------------|-----|-------------|--------------|-----------|---------|------|-----|------------------|-------------|--------|-------------|
| 课程管理    ▼                                  | ⊕ ¾ | 泰加考试        |              |           | 考试分类    | 请选择  | Ŧ   | 考试名称             |             |        | 搜索          |
| <ul> <li>题库管理 ▼</li> <li>考试管理 ▲</li> </ul> |     | <del></del> | IIARtia      | 结击时间      | 185.//F |      |     | <u>旦不労东</u><br>X | 东答案         | 开放报名   | 报名免审<br>核   |
| 我发布的                                       |     | 总体数据        | 成绩列表 题目正确率   | 得分区间 答错详情 |         |      |     |                  | <b>未</b> 公) | 开放 ●   | ● 需审        |
| 我参加的<br>我申请的                               |     | 类型          | 题目           |           |         | IE   | 确率  | 错误率              | 未公          | 开放 ●   | () 需审       |
| 课程学习 🔹 🔻                                   |     | 单选          | 石英的单体形态为     | 日去日取为工    |         | 10   | 0%  | 0%               |             |        | 核           |
| 模拟练习 ▼                                     |     | 判断          | 霞石在偏光镜下为无色透明 | 月         |         | 50   | )%  | 50%              | 布           | 开放 🌒   | 免审 🌒        |
|                                            |     | 填空          | 蛇纹石常见伴生矿物    | × ×       |         | 10   | 00% | 0%               |             |        |             |
|                                            |     | 问答          | 简述辉石的地质成因产状  |           |         | 10   | 0%  | 0%               |             |        |             |
|                                            |     |             |              |           |         |      |     |                  | -7          | 页 到第 1 | 页 <b>确定</b> |

4. 得分区间

|              |   |     |          |      |          |       | 首页    | 新闻    | 课程  | 考试 | 手册 ▼ | 客户端  | <b>()</b> | 效师— ▼  |                                                                                             |         |
|--------------|---|-----|----------|------|----------|-------|-------|-------|-----|----|------|------|-----------|--------|---------------------------------------------------------------------------------------------|---------|
| 课程管理         | - | ① 添 | 加考试      |      |          |       |       | 考试分类  | 请选择 |    | Ŧ    | 考试名  | 称         |        |                                                                                             | 搜索      |
| 题库管理<br>考试管理 | • |     | <u> </u> |      | Ithéatha | (吉市)k | †问    | 18.0= |     |    |      | 旦不労东 | 小东答望<br>X | · 开放报行 | ·<br>·<br>·<br>·<br>·<br>·<br>·<br>·<br>·<br>·<br>·<br>·<br>·<br>·<br>·<br>·<br>·<br>·<br>· | 3免审     |
| 我发布的         |   |     | 总体数据     | 成绩列表 | 题目正确率    | 得分区间  | 答错详情  |       |     |    |      |      | 未公        | 开放     |                                                                                             | 需审      |
| 我参加的<br>我申请的 |   |     | 59以下     |      | 60-69    |       | 70-79 | 80-89 |     | 90 | 以上   |      | 未公        | 开放(    |                                                                                             | 需审      |
| 课程学习         | • |     | 1        |      | 1        |       | 0     | 0     |     | 1  |      |      | - 8       |        | 核                                                                                           |         |
| 模拟练习         | Ŧ |     |          |      |          |       |       |       |     |    |      |      | 布         | 开放     |                                                                                             | iii D   |
|              |   |     |          |      |          |       |       |       |     |    |      |      |           |        | 4                                                                                           | C ONLAE |

#### 5. 答错详情

|                  |     |                     |              |           |      |                  | 课程 考词  | t, 手册 <del>▼</del> 5      | 客户端 🧕 | 教师— ▼     |
|------------------|-----|---------------------|--------------|-----------|------|------------------|--------|---------------------------|-------|-----------|
| 课程管理    ▼        | • ž | 如考试                 |              |           | 考试分类 | 请选择              | ▼ 考    | 试名称                       |       | 搜索        |
| 题库管理 ▼<br>考试管理 ▲ |     | <u> 来</u> ぼを救<br>统计 | 开始保计问        | 结制油       | ₩₽   |                  | 自不管    | 东 小东 <mark>答案</mark><br>× | 开放报名  | 报名免审<br>核 |
| 我发布的 我参加的        |     | 总体数据                | 成绩列表 题目正确率   | 得分区间 答错详情 |      |                  |        | 未公)                       | 开放    | ● 需审 核    |
| 我申请的             |     | 类型多选                | 题目影响类质同像的主要内 | 部因素是取决于   |      | 答错人员<br>学生一(stud | lent1) | 未公                        | 开放 ●  | ●需审<br>核  |
| 课程学习 ▼<br>模拟练习 ▼ |     | 判断                  | 霞石在偏光镜下为无色   | 透明        |      | 学生—(stud         | lent1) | 布                         | 开放 ●  | 免审        |
|                  | •   |                     |              |           |      |                  |        | 7                         |       | 页确定       |
|                  |     |                     |              |           |      |                  |        |                           |       |           |
|                  |     |                     |              |           |      |                  |        |                           |       |           |
|                  |     |                     |              |           |      |                  |        |                           |       |           |

## 导出成绩

点击【导出成绩】按钮,可将学生成绩单导出。

个人资料

### 基本信息

#### 进入后台->右上角下拉菜单->个人资料 可修改姓名、头像、性别、手机、邮箱等信息。

| 👌 鱼知爪学三  | 营试系统 |                          | 首页         | 新闻     | 课程   | 考试    | 手册 ▼ | 客户端 | <b>Q</b> 教师— • |
|----------|------|--------------------------|------------|--------|------|-------|------|-----|----------------|
| 课程管理 ▼   | 账号   | teacher1                 |            |        |      |       |      |     | 进入后台<br>个人资料   |
| ※试管理 ▼   | 姓名   | 教师—                      | 长度2-20个字符, | 、允许中文、 | 字母、数 | 字、下划线 |      |     | 修改密码           |
| 课程学习   ▼ | 头像   | <ul><li>④ 选择文件</li></ul> |            |        |      |       |      |     | 注销             |
| 模拟练习 ▼   | 性别   | ○男 ○女 ④ 保密               |            |        |      |       |      |     |                |
|          | 手机号  | 请输入                      |            |        |      |       |      |     |                |
|          | 验证码  | 请输入 发送                   |            |        |      |       |      |     |                |
|          |      | 提交 取消                    |            |        |      |       |      |     |                |
|          |      |                          |            |        |      |       |      |     |                |
|          |      |                          |            |        |      |       |      |     |                |
|          |      |                          |            |        |      |       |      |     |                |
|          |      |                          |            |        |      |       |      |     |                |
|          |      |                          |            |        |      |       |      |     |                |
|          |      |                          |            |        |      |       |      |     |                |
|          |      |                          |            |        |      |       |      |     |                |

### 修改密码

进入后台->右上角下拉菜单->修改密码

|              | 回書试系统    |      | 首页         | 新闻    | 课程   | 考试   | 手册▼ | 客户端 | <b>()</b> 教师— • |
|--------------|----------|------|------------|-------|------|------|-----|-----|-----------------|
| 课程管理         | ▼        | 请输入  |            |       |      |      |     |     | 进入后台            |
| 题库管理<br>考试管理 | ▼<br>新密码 | 请输入  | 长度4-30个字符, | 允许字母、 | 数字、符 | a (s |     |     | 修改密码            |
| 课程学习         | -        | 提交取消 |            |       |      |      |     |     | 注明              |
| 模拟练习         | •        |      |            |       |      |      |     |     |                 |
|              |          |      |            |       |      |      |     |     |                 |
|              |          |      |            |       |      |      |     |     |                 |
|              |          |      |            |       |      |      |     |     |                 |
|              |          |      |            |       |      |      |     |     |                 |
|              |          |      |            |       |      |      |     |     |                 |
|              |          |      |            |       |      |      |     |     |                 |
|              |          |      |            |       |      |      |     |     |                 |

#### 进入后台->右上角下拉菜单->注销

|           | 试系统            | 首页 | 新闻 | 课程 | 考试  | 手册 👻 | 客户端 | 教师— •        |
|-----------|----------------|----|----|----|-----|------|-----|--------------|
| 课程管理 ▼    | 欢迎回来!          |    |    |    |     |      |     | 进入后台<br>个人资料 |
|           | 学习汇总 学习时长 学习记录 |    |    |    |     |      |     | 修改密码         |
| 考试管理      | 学习课程           |    |    |    | 0)] |      |     | 注销           |
| 课程学习   ▼  | 学习时长           |    |    |    |     |      |     |              |
| 模拟练习    ▼ | 浏览素材           |    |    |    | 0个  |      |     |              |
|           |                |    |    |    |     |      |     |              |
|           |                |    |    |    |     |      |     |              |
|           |                |    |    |    |     |      |     |              |
|           |                |    |    |    |     |      |     |              |
|           |                |    |    |    |     |      |     |              |
|           |                |    |    |    |     |      |     |              |
|           |                |    |    |    |     |      |     |              |
|           |                |    |    |    |     |      |     |              |
|           |                |    |    |    |     |      |     |              |
|           |                |    |    |    |     |      |     |              |